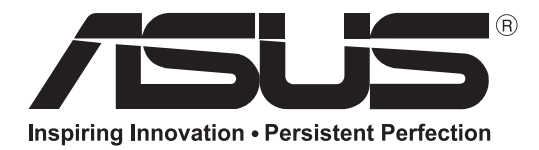

# **LCD Monitor**

# Руководство пользователя

**PQ321QE** 

**ВАЖНО!** Для облегчения поиска в случае потери или кражи запишите модель и серийный номер устройства в предоставленных полях. Номера расположены в задней панели устройства.

Модель:

Серийный номер:

### R8479 Июль 2013 Первое издание

## ВАЖНАЯ ИНФОРМАЦИЯ

ПРЕДОСТЕРЕЖЕНИЕ: ДЛЯ УМЕНЬШЕНИЯ ОПАСНОСТИ ВОЗНИКНОВЕНИЯ ПОЖАРА ИЛИ ПОРАЖЕНИЯ ЭЛЕКТРИЧЕСКИМ ТОКОМ НЕ ПОДВЕРГАЙТЕ ДАННОЕ ИЗДЕЛИЕ ВОЗДЕЙСТВИЮ ДОЖДЯ ИЛИ ВЛАГИ.

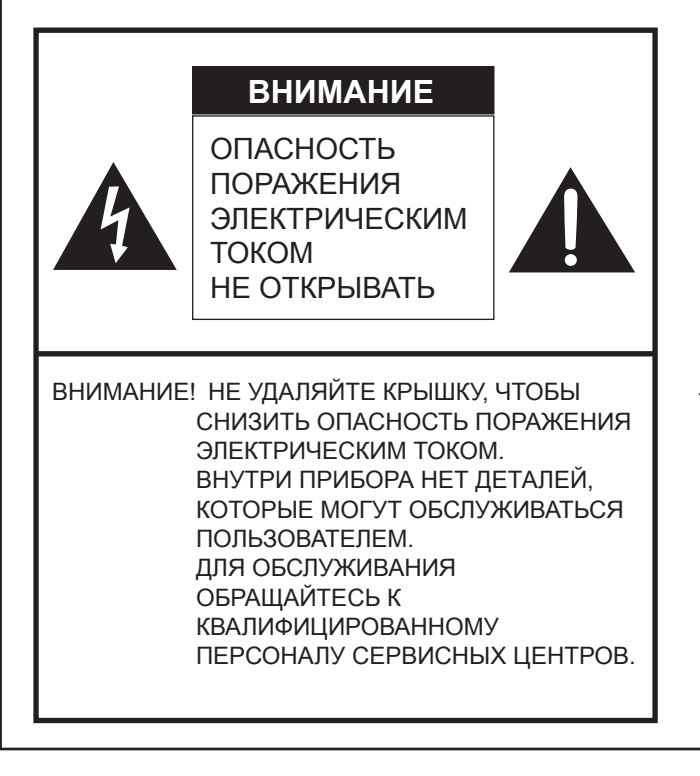

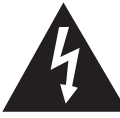

Знак молнии со стрелкой на конце внутри треугольника предупреждает пользователя о наличии внутри корпуса неизолированного "опасного напряжения" такой величины.

что оно представляет угрозу поражения электрическим током для людей.

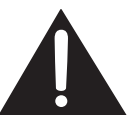

Восклицательный знак внутри треугольника предупреждает пользователя о наличии важных инструкций по эксплуатации и использованию (сервису) в литературе, которая поставляется в комплекте с изделием.

## УВАЖАЕМЫЙ КЛИЕНТ КОМПАНИИ ASUS

• Благодарим вас за приобретение ЖК монитора ASUS. Для обеспечения безопасности и многолетней беспроблемной эксплуатации приобретенного вами изделия внимательно прочтите правила по технике безопасности перед тем, как начать его эксплуатацию.

## ПРАВИЛА ТЕХНИКИ БЕЗОПАСНОСТИ

Электричество используется для выполнения многих полезных функций, но оно также может причинять травмы персоналу и быть причиной повреждения имущества в случае неправильного обращения с ним. Данное изделие спроектировано и произведено с обеспечением максимальной безопасности. Однако неправильная эксплуатация может привести к поражению электрическим током и/или возникновению пожара. В целях предотвращения потенциальной угрозы соблюдайте следующие инструкции по установке, эксплуатации и чистке данного изделия. Для обеспечения вашей безопасности и увеличения срока эксплуатации вашего ЖК монитора внимательно прочтите следующие правила, прежде чем приступать к эксплуатации данного изделия.

- 1. Прочтите инструкции Прежде чем начать эксплуатацию изделия, необходимо прочесть и понять все инструкции по его эксплуатации.
- 2. Храните данное руководство в надежном месте Данные инструкции по безопасности и эксплуатации следует хранить в надежном месте, чтобы можно было обратиться к ним впоследствии.
- 3. Подчиняйтесь предостережениям Все предостерегающие надписи и знаки, имеющиеся на изделии и в инструкции, должны строго соблюдаться.
- 4. Следуйте инструкциям Необходимо следовать всем инструкциям по эксплуатации.
- 5. Чистка Прежде чем приступать к чистке изделия, необходимо достать вилку из розетки переменного тока. Для чистки изделия необходимо использовать сухую тряпку. Запрещается использовать для этих целей жидкие или аэрозольные чистящие средства.
- 6. Принадлежности Запрещается использовать принадлежности, не рекомендованные производителем данного изделия. Использование других принадлежностей может стать причиной несчастных случаев.
- Вода и влага Запрещается использовать изделия возле источников воды. Не размещайте монитор в месте, где на него может попасть вода. При размещении обратите внимание на оборудование, использующее в работе воду, например, кондиционер.
- 8. Вентиляция Вентиляционные отверстия и другие отверстия в корпусе прибора предназначены для вентиляции. Запрещается закрывать или блокировать эти вентиляционные отверстия или другие отверстия, поскольку недостаточная вентиляция может привести к перегреву и/или сокращению срока службы изделия. Запрещается устанавливать изделие на софу, ковер или другие аналогичные поверхности, поскольку они могут заблокировать вентиляционные отверстия. Запрещается устанавливать изделие в закрытых пространствах, таких как книжный шкаф или полка, если там не обеспечена надлежащая вентиляция, за исключением случаев, когда это предусмотрено в инструкции производителя.
- 9. Защита шнура питания Шнур питания должен размещаться таким образом, чтобы на него не наступали люди и не устанавливались какие-либо предметы.
- 10. ЖК панель, которая используется в данном изделии, изготавливается из стекла. Следовательно, она может разбиться в случае, если изделие уронят или нанесут по нему удар. Проявляйте осторожность, чтобы вас не повредили осколки разбитого стекла в случае, если ЖК панель будет разбита.
- 11. Перегрузка Запрещается перегружать розетку переменного тока и/или удлинительные кабели. Перегрузка может привести к пожару или поражению электрическим током.
- 12. Попадание внутрь корпуса предметов и жидкостей Категорически запрещается вставлять какие-либо предметы внутрь изделия через вентиляционные или другие отверстия. Внутрь изделия подается высокое напряжение, поэтому просовывание в его корпус через отверстие какого-либо предмета может привести к поражению электрическим током и/или короткому замыканию некоторых деталей. По той же причине запрещается допускать попадание внутрь изделия воды или других жидкостей.
- Обслуживание Запрещается заниматься обслуживанием изделия самостоятельно. Если вы будете снимать крышки, то можете подвергнуться воздействию высокого напряжения и других опасных факторов. Обратитесь к квалифицированному обслуживающему персоналу для выполнения обслуживания.
- Ремонт Если произойдет что-либо из перечисленного ниже, извлеките из розетки переменного тока вилку шнура питания и обратитесь к квалифицированному обслуживающему персоналу за выполнением необходимых ремонтных работ.
  - а. Поврежден шнур питания или вилка.
  - b. В случае попадания в изделие жидкости или каких-либо других предметов.
  - с. Когда изделие попало под дождь или в воду.
  - d. Когда изделие не работает так, как это описано в инструкции по эксплуатации. Запрещается трогать органы управления помимо тех, что описаны в инструкциях по эксплуатации. Неправильная регулировка органов управления, которая не описана в инструкциях, может привести к повреждениям, для устранения которых зачастую требуется привлекать квалифицированных специалистов, которым приходится выполнять большой объем работ по регулировке.
  - е. В случае, если изделие уронили или повредили.
  - f. В случае, если в рабочем изделии наблюдаются какие-либо отклонения. Явные отклонения в работе изделия указывают на то, что требуется его обслуживание.

## ПРАВИЛА ТЕХНИКИ БЕЗОПАСНОСТИ (Продолжение)

- 15. Запасные детали Если для изделия потребуются запасные детали, убедитесь в том, что выполняющий обслуживание человек использует запасные детали, указанные производителем или аналогичные детали с такими же характеристиками и производительностью, как и оригинальные. Использование деталей, не рекомендованных производителем, может привести к возгоранию, поражению электрическим током или созданию других опасных ситуаций.
- Проверки безопасности После завершения работ по обслуживанию или ремонту попросите техника по обслуживанию произвести проверку безопасности, чтобы убедиться, что изделие находится в надлежащем рабочем состоянии.
- Крепление на стену При креплении изделия на стену необходимо убедиться в том, что оно установлено с использованием метода, рекомендованного его производителем.
- Источники тепла Держите изделие вдали от источников тепла, таких как радиаторы, нагреватели, плиты и другое оборудование, генерирующее тепло (включая усилители).
- 19. Использование монитора не должно сопровождаться созданием фатальных угроз или же опасностей, которые могут непосредственно привести к смерти, получению травм, серьезных физических повреждений или потерь, включая управление ядерной реакцией в ядерных установках, медицинских системах поддержания жизни, а также управление запусками ракет в системах вооружений.
- Не следует в течение длительного времени находиться в контакте с нагревающимися деталями изделия. Это может привести к возникновению низкотемпературных ожогов.

Для соответствия нормативам по электромагнитной совместимости применяйте экранированные кабели для подключения к DisplayPort.

Если монитор установлен на недостаточно стабильной поверхности, это может быть опасным, так как он может упасть. Многие травмы, особенно детей, можно предотвратить с помощью следующих простых мер предосторожности:

- использование настенных кронштейнов или опор, рекомендованных производителем монитора;
- использование только тех предметов мебели, которые могут выдержать вес монитора;
- монитор не должен нависать над краем предмета мебели, на котором он установлен;
- монитор не следует устанавливать на высокие предметы (например, шкафы или стеллажи) без соответствующего крепления предмета мебели и монитора к подходящей основе;
- монитор не следует ставить на ткань или другие материалы, находящиеся между монитором и предметом мебели;
- объясняйте детям, что забираться на мебель, чтобы достать до монитора или его частей, может быть опасно.

#### Особые меры безопасности для детей

- Не позволяйте детям забираться на монитор или играть рядом с ним.
- Не устанавливайте монитор на мебели, которая может использоваться в качестве ступеней (например, комод).
- Помните, что дети выражать бурные эмоции во время просмотра программ, особенно на огромном мониторе.
- Монитор следует устанавливать в месте, где дети не смогут его двигать, тянуть или уронить.
- Все шнуры и кабели должны быть подведены таким образом, чтобы любопытные дети не могли их тянуть и хвататься за них.

## СОВЕТЫ И ИНСТРУКЦИИ ПО ОБЕСПЕЧЕНИЮ БЕЗОПАСНОСТИ

- Цветная ЖК панель TFT, которая используется в данном мониторе, изготавливается с использованием высокоточной технологии. Однако на экране все же могут быть небольшие точки, в которых пиксели никогда не загораются или не гаснут. Кроме того, если на экран смотреть под острым углом, на нем могут наблюдаться участки с неодинаковыми цветами или яркостью. Следует знать, что это не неисправности, а общие недостатки ЖК мониторов, и они не оказывают влияния на характеристики монитора.
- Нельзя оставлять на экране неподвижную картину на долгое время, поскольку она может стать источником остаточного изображения.
- Категорически запрещается царапать или касаться экрана монитора твердыми предметами.

- Следует понимать, что корпорация ASUSTek Computer Inc. не несет какой-либо ответственности за ошибки, совершенные клиентом или третьей стороной во время эксплуатации, или же какие-либо другие неисправности или повреждения данного изделия, появившиеся во время его эксплуатации, за исключением случаев, когда такая ответственность возлагается в соответствии с законом.

- Данный монитор и его принадлежности могут усовершенствоваться без предварительного уведомления.
- Запрещается использовать монитор в запыленных местах, местах с высокой влажностью или же там, где монитор может соприкасаться с маслами или паром, поскольку это может стать причиной возгорания.
- Следите за тем, чтобы монитор не соприкасался с водой или другими жидкостями. Следите за тем, чтобы никакие предметы, такие как скрепки для бумаги, иголки, заколки, не попадали внутрь корпуса монитора, поскольку это может стать причиной пожара или привести к поражению электрическим током.
- Запрещается устанавливать монитор сверху неустойчивых предметов или же в местах, где не гарантируется его безопасность. Запрещается подвергать монитор воздействию сильных ударов или вибрации. Если монитор упадет или опрокинется, это может его повредить.
- Запрещается использовать монитор вблизи нагревательного оборудования или в тех местах, где он может подвергаться воздействию высокой температуры, поскольку это может привести к его избыточному нагреву и, как результат, к возгоранию.
- Не используйте монитор в местах, где на него могут попадать солнечные лучи.
- На этом мониторе вы не можете вращать изображение.
   В случае использования вертикального расположения, вам необходимо заранее подготовить контент с соответствующим расположением.
- Розетка переменного тока должна находиться вблизи оборудования таким образом, чтобы к ней обеспечивался беспрепятственный доступ.

#### Шнур питания и блок питания

- Используйте только кабель питания и блок питания, поставляемые в комплекте с этим монитором.
- Пользуясь блоком питания, учтите следующее:
   Неправильное обращение может стать причиной пожара, поражения электрическим током или травм.
- Не роняйте блок питания и не подвергайте его ударам.
- Запрещается разбирать блок питания. В нем содержатся высоковольтные компоненты, прикосновение к которым опасно.
- Блок питания предназначен для использования только внутри помещений. Не пользуйтесь им на улице.
- Не применяйте блок питания, который входит в

комплект поставки, с другими устройствами.

- Не допускайте повреждения шнура питания и блока питания, не ставьте на них тяжелых предметов, не тяните за провода и не сгибайте их. Также, не пользуйтесь удлинителями. Повреждение шнура может привести к пожару или поражению электрическим током.
- Не используйте шнур питания, обмотанный изоляционной лентой.
   Применение удлинителя может стать причиной пожара в результате перегрева.
- Не вынимайте и не вставляйте электрическую вилку мокрыми руками.
- Это может привести к поражению электрическим током. - Если вы не пользуетесь устройством в течение
- длительного времени, вынимайте вилку из розетки. - Не пытайтесь ремонтировать провод питания в случае
- не пытаитесь ремонтировать провод питания в случае его разрыва или неисправности. Обратитесь в службу ремонта.
- Не касайтесь слишком долго частей изделия продукта и блока питания, которые при продолжительной работе могут нагреваться.
- Это может стать причиной низкотемпературных ожогов.
   Не прикрепляйте блок питания к монитору или другому оборудованию.
- Это может стать причиной пожара или поражения электрическим током.

#### Что содержится в этом руководстве

- Microsoft, Windows и Internet Explorer это зарегистрированные торговые марки корпорации Microsoft Corporation.
- DisplayPort является зарегистрированным товарным знаком Video Electronics Standards Association.
- Adobe, Acrobat и Reader это либо зарегистрированные торговые марки, или торговые марки Adobe Systems Incorporated в США и/или других странах.
- Данное изделие поставляется с растровыми шрифтами RICOH, которые произведены и проданы компанией RICOH COMPANY, LTD.
- Все другие бренды и названия продуктов являются торговыми марками и зарегистрированными торговыми марками соответствующих владельцев.
- В данном руководстве выводимое на экран меню OSD отображается на английском языке в качестве примера.
- Приведенные в данном руководстве иллюстрации могут неточно отображать действительное изделие или изображение.
- В данном руководстве предполагается, что монитор будет использоваться в горизонтальной ориентации, за исключением случаев, когда это оговорено особо.

#### LED-подсветка

- Срок работы LED-подсветки монитора ограничен.
  - \* Если экран становится темнее или не включается, возможно, следует заменить LED-подсветку. Компоненты LED-подсветки предназначены исключительно для этого монитора, поэтому их замена должна выполняться у представителя или в сервисном центре ASUS
  - \* За поддержкой обращайтесь к авторизованному дилеру ASUS по обслуживанию или в сервисный центр. -

## МЕРЫ ПРЕДОСТОРОЖНОСТИ ПРИ КРЕПЛЕНИИ

- Монитор предназначен для эксплуатации в помещении.
- Требуется крепежный кронштейн, соответствующий спецификации VESA.
- Для установки на подставке (производится серийно) или на стене либо для демонтажа или перемещения монитора обратитесь к своему дилеру.
- Крепление монитора к стене требует специальных навыков, поэтому такая работа должна выполняться специалистами компании ASUS. Вам не следует предпринимать попыток сделать эту работу самостоятельно. Наша компания не несет какой-либо ответственности за несчастные случаи или травмы, вызванные плохим монтажом или неправильным обращением.
- Монитор должен использоваться перпендикулярно по отношению к поверхности, на которой он установлен.
   При необходимости монитор можно наклонять на угол до 25 градусов, обращая экран вверх, или на угол до 20 градусов, обращая экран вниз.
- Данный монитор должен эксплуатироваться при температуре окружающей среды от 0°С до 40°С. Обеспечьте вокруг монитора достаточно пространства, чтобы предотвратить накопление тепла внутри его корпуса.

#### Для монитора в горизонтальной ориентации

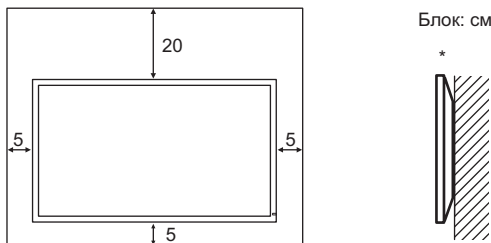

#### Для монитора в вертикальной ориентации

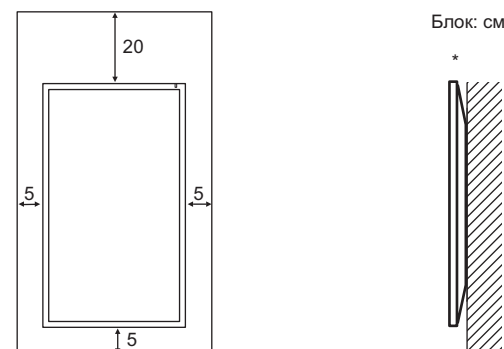

- Когда вы устанавливаете этот монитор к стене.
   Однако поскольку во время работы монитор генерирует тепло, это может привести к деформированию или обесцвечиванию стены.
- Если сложно обеспечить достаточное пространство по той или иной причине, например, из-за того, что монитор устанавливается внутри кожуха, или из-за того, что температура окружающей среды выходит за диапазон от 0°С до 40°С, установите вентилятор или примите другие меры для того, чтобы температура окружающей среды находилась в пределах требуемого диапазона.
- Запрещается блокировать вентиляционные отверстия монитора. Рост температуры внутри корпуса монитора может привести к его неправильному функционированию.

- Запрещается размещать монитор на устройствах, генерирующих тепло.
- При установке монитора в горизонтальной ориентации вы можете прикрепить с правой стороны поставляемый в комплекте горизонтальный стикер (Кнопки управления).

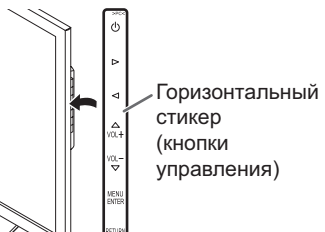

 Используйте входящий в комплект поставки вертикальный стикер при установке монитора в вертикальной ориентации.

## Содержание

| ВАЖНАЯ ИНФОРМАЦИЯ3                                 |
|----------------------------------------------------|
| УВАЖАЕМЫЙ КЛИЕНТ КОМПАНИИ ASUS4                    |
| ПРАВИЛА ТЕХНИКИ БЕЗОПАСНОСТИ4                      |
| СОВЕТЫ И ИНСТРУКЦИИ ПО ОБЕСПЕЧЕНИЮ                 |
| БЕЗОПАСНОСТИ6                                      |
| МЕРЫ ПРЕДОСТОРОЖНОСТИ ПРИ КРЕПЛЕНИИ7               |
| Комплектные принадлежности8                        |
| Название деталей9                                  |
| Установка подставки (входит в комплект поставки)10 |
| Подсоединение периферийного оборудования12         |
| Соединение с оборудованием ПК или AV12             |
| Присоединение шнура питания13                      |
| Подключение кабелей14                              |
| Включение/выключение питания15                     |
| Подключение электропитания15                       |
| Включение/выключение питания15                     |

| Основной режим работы                          | 16 |
|------------------------------------------------|----|
| Пункты меню                                    | 18 |
| Отображение экранного меню                     | 18 |
| Сведения о пункте меню                         | 19 |
| Инициализация (Сброс)/Настройки функциональных |    |
| ограничений (FUNCTION <ФУНКЦИЯ>)               | 22 |
| Управление монитором с помощью ПК (RS-232C).   | 23 |
| Соединение с ПК                                | 23 |
| Условия передачи данных                        | 23 |
| Процедура обмена данными                       | 23 |
| Таблица команд RS-232C                         | 25 |
| Поиск и устранение неисправностей              | 27 |
| Спецификации                                   | 28 |
| Меры предосторожности при креплении            |    |
| (Для дилеров и инженеров по обслуживанию ASUS) | 32 |

## Комплектные принадлежности

В случае отсутствия какого-либо компонента, свяжитесь со своим дилером.

- П Монитор с жидкокристаллическим дисплеем: 1
- □Шнур питания: 3
- □ Блок питания: 1
- □ Руководство по установки: 1
- □ Кабель DisplayPort: 1
- □ Кабель-переходник RS-232C (мини-джек ø3,5): 1
- 🛛 Основание (подставки): 1
- □ Стойка (подставки): 1
- Соединительная пластина (подставки): 1 (предварительно установленная на мониторе)
- Винты с потайной головкой (М4 х 6 без шайб): 5
- □ Винты (M4 x 10 с шайбами): 4
- 🛛 Шестигранный ключ: 1
- 🗆 Зажим кабеля: 2
- □ Зажим кабеля (малый): 1
- □ Зажим кабеля (большой): 2
- □ Горизонтальный стикер (кнопки управления): 1

## Название деталей

#### ■Вид спереди

- 1
- 1. ЖК панель
- 2. LED-индикатор питания (См. стр. 15.)

#### ■Вид сзади

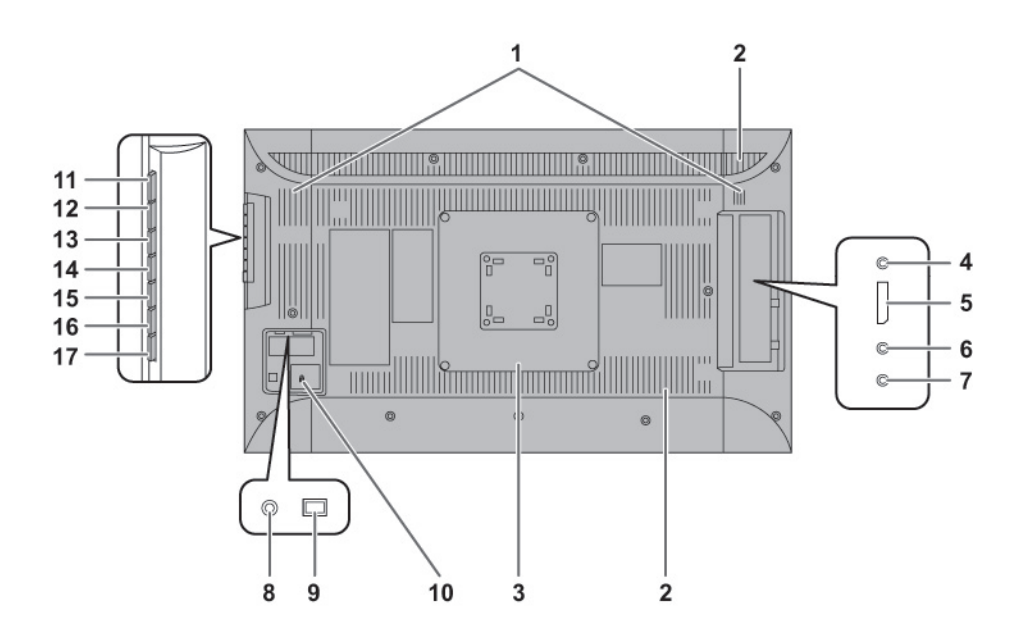

2

- 1. Динамики
- 2. Вентиляционные отверстия
- 3. Соединительная пластина (подставки)
- 4. Входной разъем RS-232C (См. стр. 12.)
- 5. Входной разъем DisplayPort (См. стр. 12.)
- 6. Входной разъем аудио (См. стр. 12.)
  7. Разъем для наушников (См. стр. 12.)
- 8. Входной разъем питания переменного тока (См. стр. 13.)
- 9. Главный выключатель питания (См. стр. 15.)
- 10. Гнездо для присоединения защитного замка (

- **11. Кнопка питания (()**) (См. стр. 16.)
- 12. Кнопка регулировки яркости (Д) (См. стр. 16.)
- 13. Кнопка регулировки яркости () (См. стр. 16.)
- **14. Кнопка [VOL+/** ] (См. стр. 16.) **15. Кнопка [VOL-/** ] (См. стр. 16.)
- **16. Кнопка [MENU/ENTER]** (См. стр. 16.)
- 17. Кнопка [RETURN] (См. стр. 16.)

## Установка подставки (входит в комплект поставки)

#### Внимание

- Отсоедините от монитора все кабели.
- Надежно затяните установочные винты (входят в комплект поставки) с помощью шестигранного ключа (входит в комплект поставки).
- Обеспечьте наличие достаточного пространства для работы.

#### Прикрепите подставку

Прежде чем приступать к работе, снимите все упаковочные материалы.

Чтобы защитить стол (и т.д.) от повреждений основанием подставки, подстелите толстую мягкую ткань (например, одеяло) и работайте на ней.

1. Вставьте стойку подставки в упаковочный материал (вверху слева), как показано на рисунке.

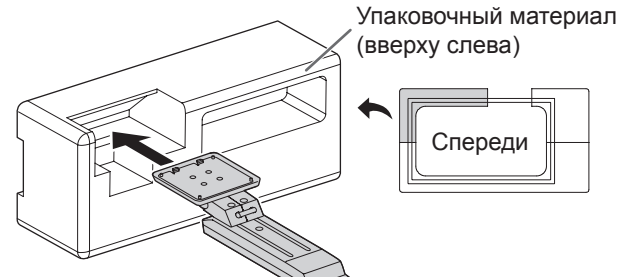

 Поддерживая рукой основание подставки, прикрепите его к стойке подставки винтами с потайной головкой (М4 х 6 без шайб) (х5), которые входят в комплект поставки. Используйте поставляемый в комплекте шестигранный ключ.

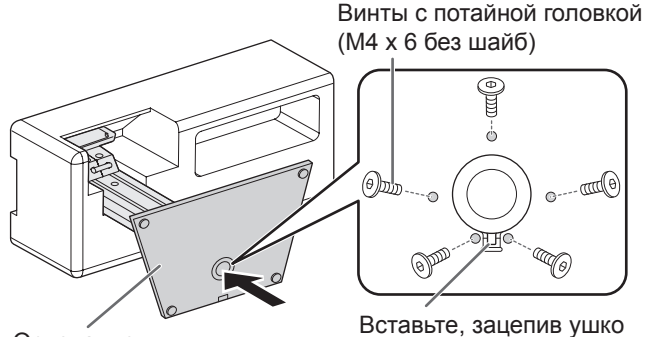

Основание

 Пакет с винтами (входят в комплект поставки) и шестигранным ключом (входит в комплект поставки) прикреплен к основанию подставки через круглое отверстие.

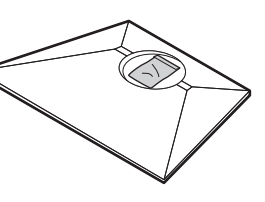

- Расстелите толстую мягкую ткань (например, одеяло), которая предотвратит повреждение ЖКпанели, на плоской поверхности, на которой помещается весь монитор, и положите монитор на ткань ЖК-панелью вниз.
- Поместите подставку на монитор.
   Введите ушко на подставке в зацепление с соединительной пластиной (предварительно установленной на мониторе).

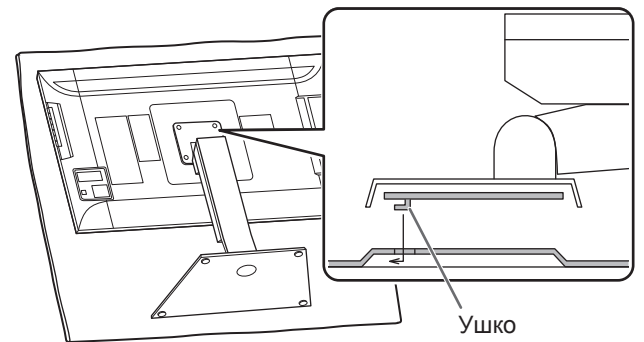

 Прикрепите подставку к монитору с помощью поставляемых в комплекте винты (М4 х 10 с шайбами) (х4).

Используйте поставляемый в комплекте шестигранный ключ.

• Горизонтальная ориентация

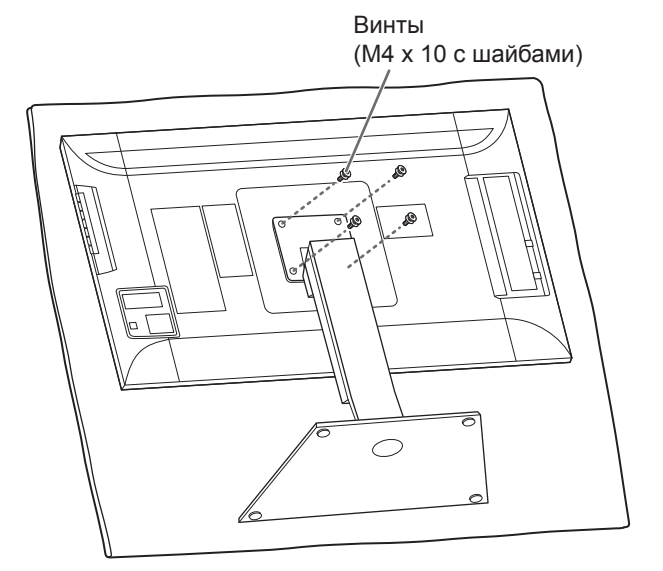

• Вертикальная ориентация

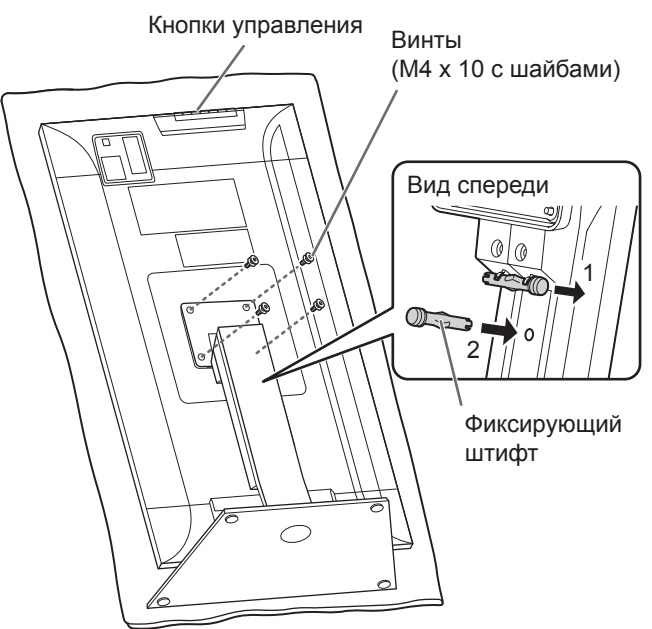

- \* Если монитор будет использоваться в вертикальной ориентации, выньте фиксирующий штифт (1) и вставьте его в отверстие (2), как показано выше.
- \* Чтобы снять стойку, положите монитор и стойку, как показано выше, и снимите винты.

#### Внимание

- При установке монитора в вертикальной ориентации придерживайтесь следующих рекомендаций. Несоблюдение этих рекомендаций может привести к возникновению неисправностей.
  - Установите монитор так, чтобы кнопки управления были расположены сверху.
- Задайте для опции MONITOR <МОНИТОР> в меню MONITOR <МОНИТОР> установку PORTRAIT <ПОРТРЕТ>. (См. стр. 20.)

### ■Регулировка высоты/угла наклона

#### • Отрегулируйте высоту

Отрегулируйте высоту, так, чтобы обеспечить удобный обзор.

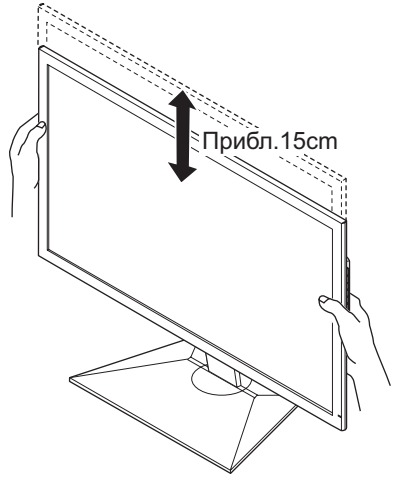

#### ПОДСКАЗКИ

- При установке в горизонтальной ориентации высота не регулируется.
  - Отрегулируйте угол наклона Отрегулируйте угол наклона, так, чтобы обеспечить удобный обзор.

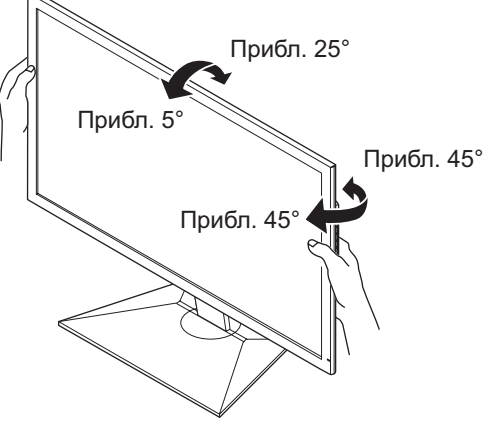

#### Внимание

- При перемещении монитора держите его только за рамку. Если вы возъметесь за ЖК-панель или будете давить на нее, вы может повредить ее.
- Будьте осторожны, чтобы не прищемить пальцы.
- Если вы устанавливаете монитор в горизонтальной ориентации, будьте осторожны, настраивая угол регулируемой по высоте подставки, чтобы не допустить падения.

## Подсоединение периферийного оборудования

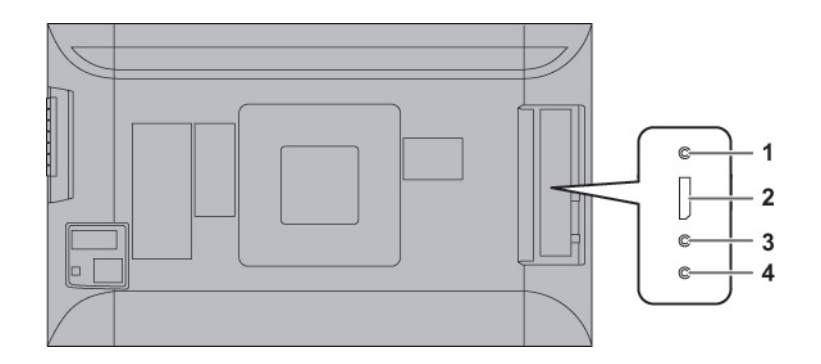

#### Внимание

- Проверьте, что вы выключили главный выключатель питания и вынули вилку из электрической розетки, прежде чем присоединять/отсоединять кабели. Также прочтите руководство пользователя того оборудования, которое будет подсоединяться.
- Будьте внимательны и не перепутайте при подсоединении кабелей входной и выходной разъемы.
   Если кабели, подсоединенные к входному и выходному разъемам, будут случайно перепутаны, это может стать причиной возникновения неисправностей и других проблем.
- Не используйте кабели с поврежденными или деформированными разъемами. Применение такого кабеля может стать причиной неисправностей.
- Возможность отображения зависит от компьютера (видеокарты), кабелей или подключаемых периферийных устройств.

#### ПОДСКАЗКИ

 Используемый входной аудиоразъем имеет следующие заводские настройки.

| Режим ввода | Входной разъем аудио (настройка по<br>умолчанию) |
|-------------|--------------------------------------------------|
| DisplayPort | Входной разъем DisplayPort                       |

### Соединение с оборудованием ПК или AV

#### 1. Входной разъем RS-232C

 Монитор можно подключить к ПК с помощью кабеляпереходника RS-232C (входит в комплект поставки) и имеющихся в продаже кабелей прямого подключения RS-232 для управления монитором с ПК.

#### 2. Входной разъем DisplayPort

- Используйте поставляемый в комплекте кабель DisplayPort.
- Выберите вход для аудиосигнала для использования в режиме DisplayPort в разделе AUDIO SELECT <ВЫБРАТЬ АУДИОВХОД> меню SETUP

   УСТАНОВКА>.
   При выборе режима DisplayPort подключать источник
  - сигнала к входному аудиоразъему не обязательно. \* Используйте кабель, входящий в комплект поставки.
- \* Если вам нужен более длинный кабель, обратитесь к своему дилеру.

#### 3. Входной разъем аудио

- Используйте имеющийся в продаже аудиокабель (мини-джек стерео) без сопротивления.
- Задайте испольуемый входной аудиоразъем в разделе AUDIO SELECT <ВЫБРАТЬ АУДИОВХОД> меню SETUP <УСТАНОВКА>.

#### 4. Разъем для наушников

- Используйте имеющиеся в продаже наушники (миниджек стерео).
- Громкость можно настраивать с помощью регулятора громкости.

- Длина сигнальных кабелей или окружающая среда могут оказывать влияние на качество изображения.
- Вывод видео деактивирован в следующих случаях: когда питание отключено; когда монитор находится в режиме ожидания входного сигнала.

## Присоединение шнура питания

#### Внимание

- Используйте только кабель питания и блок питания, поставляемые в комплекте с этим монитором.
- 1. Выключите главный выключатель питания.
- 2. Присоедините блок питания (входит в комплект поставки) к шнуру питания (входит в комплект поставки).
- 3. Присоедините блок питания (входит в комплект поставки) к входному разъему питания.
- 4. Вставьте вилку шнура питания (входит в комплект поставки) в сетевую розетку.

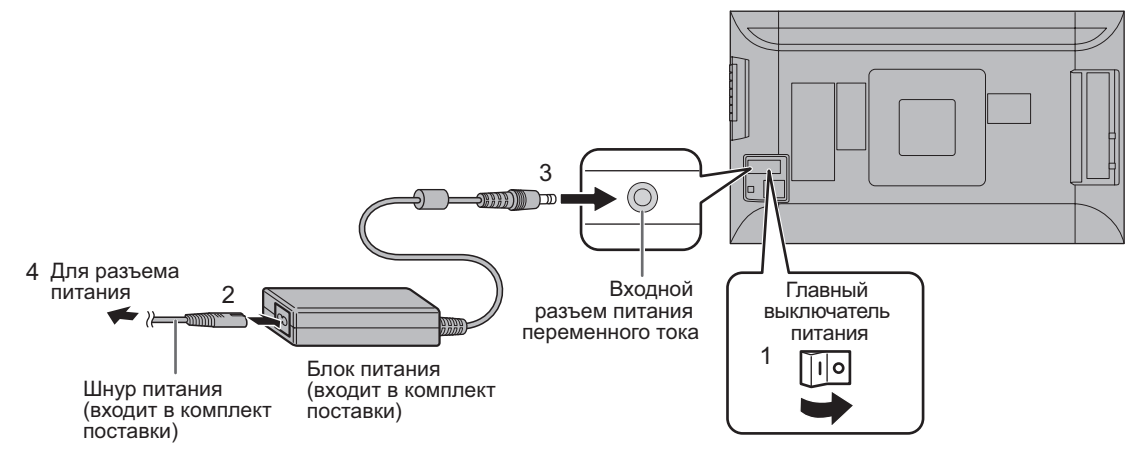

#### ПОДСКАЗКИ

 Обязательно закрепите кабель блока питания (входит в комплект поставки) в месте крепления кабеля с применением поставляемого в комплекте зажима для кабеля. Закрепляя кабель блока питания, будьте осторожны, чтобы не создать излишней нагрузки на разъем кабеля блока питания. Не допускайте чрезмерного изгибания кабеля блока питания.

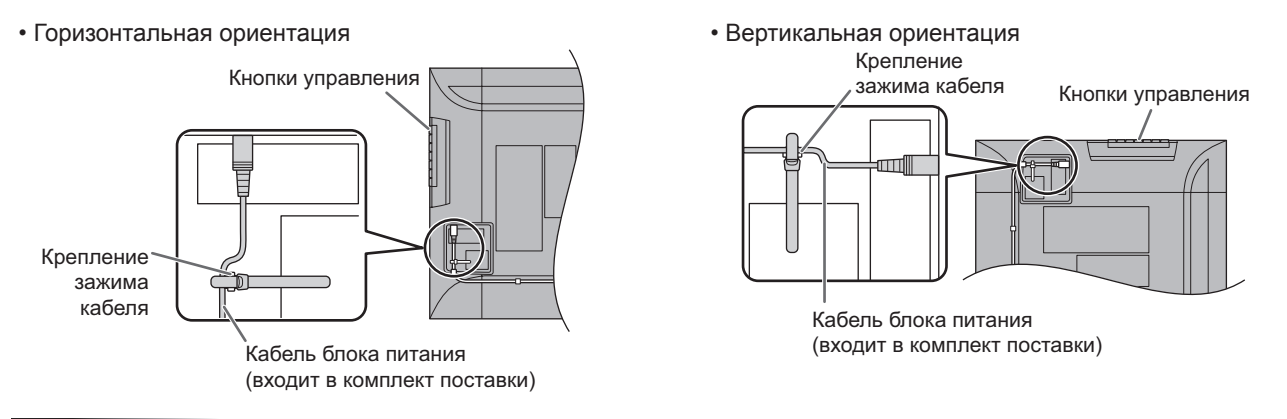

#### Внимание

• Не прикрепляйте входящий в комплект поставки блок питания к монитору или другому оборудованию.

## Подключение кабелей

### ■Прикрепление кабелей

Кабели, подсоединенные к разъемам на задней панели монитора, могут быть скреплены с помощью кабельного зажима. Прикрепите зажимы для кабеля к креплениям, расположенным на задней поверхности монитора и на подставке, и закрепите кабели.

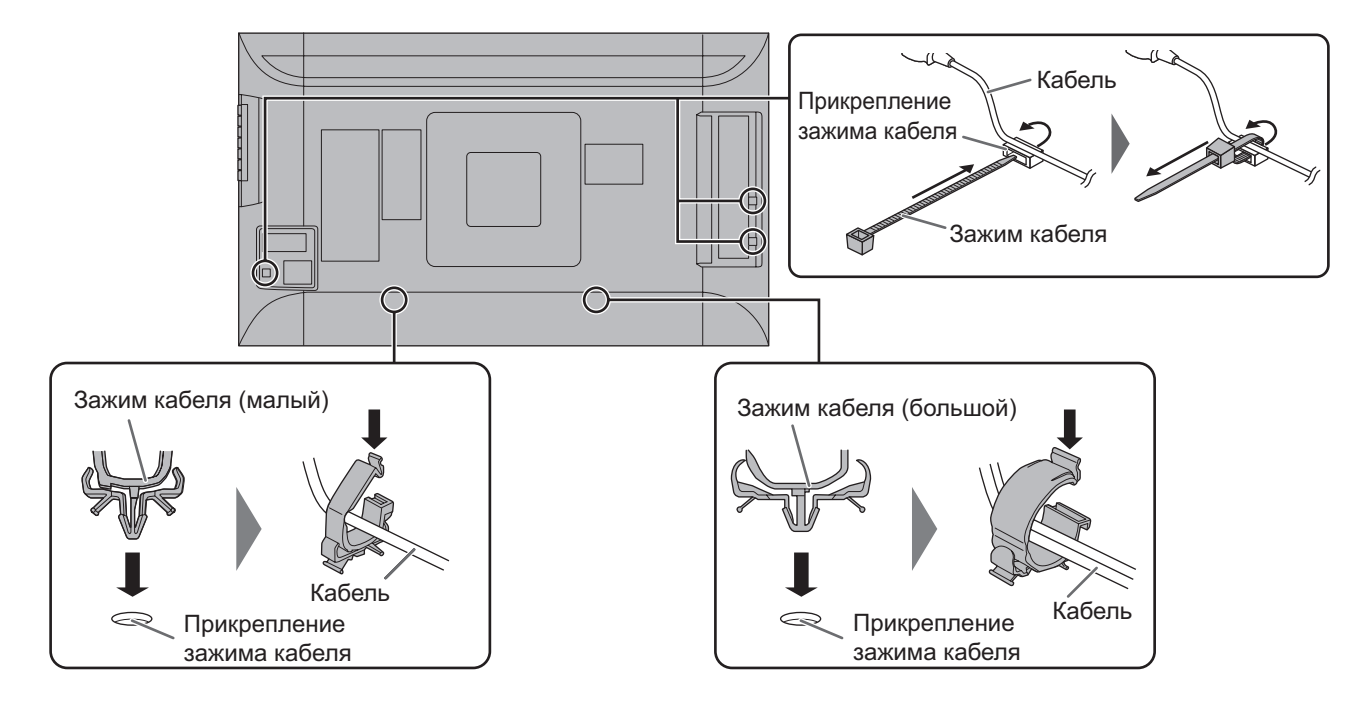

### ■Хранение кабелей

Кабели, которые подключены к монитору сзади, можно закрепить на подставке с помощью зажима.

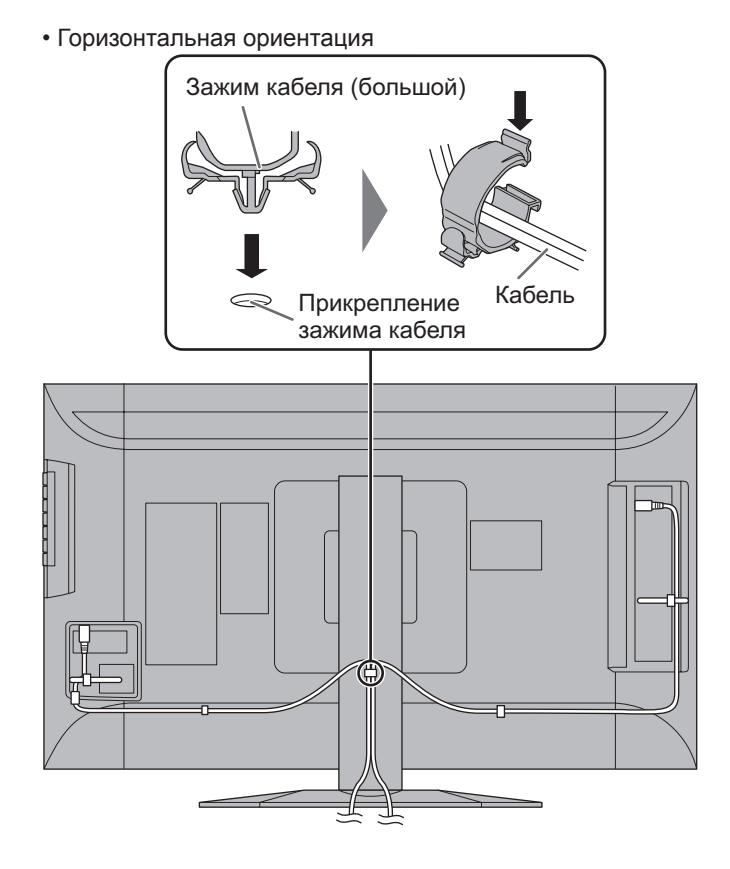

#### • Вертикальная ориентация

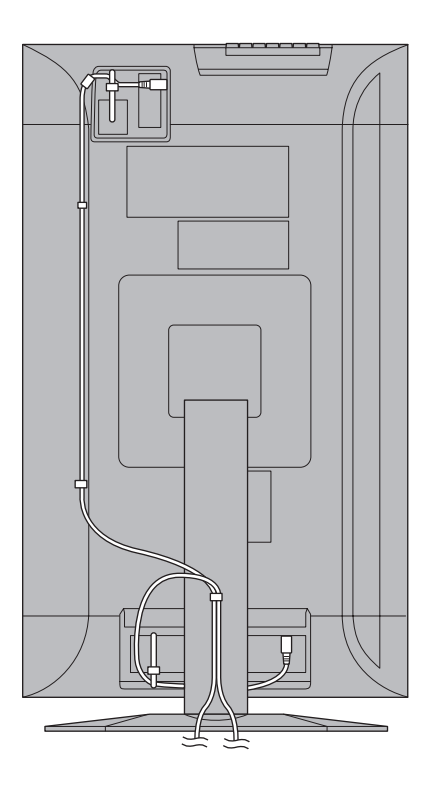

#### Внимание

• Не изгибайте кабели сверх меры и не прикладывайте к ним силу. Это создает опасность разрыва проводов или других повреждений.

## Включение/выключение питания

#### Внимание

 Включите монитор до того, как будет включен ПК или устройство воспроизведения.

### Подключение электропитания

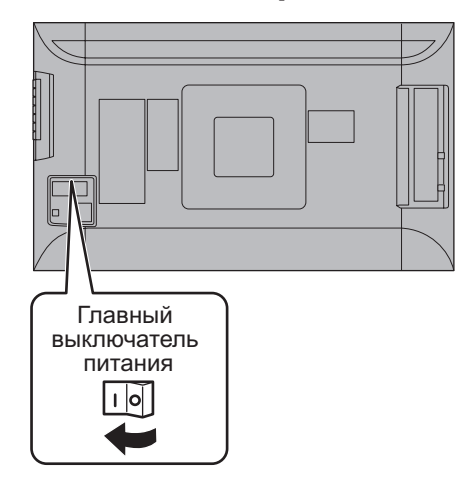

#### Внимание

- Питание должно включаться и выключаться с помощью основного выключателя. Не подсоединяйте/ отсоединяйте шнур питания и не меняйте положение выключателя, когда основной выключатель питания находится во включенном положении.
- Между выключением питания сетевым выключателем или кнопкой питания (()) и повторным включением всегда делайте паузу не менее 5 секунд.
- Для полного отключения питания выдерните шнур питания.

### Включение/выключение питания

Чтобы включить/выключить питание, нажмите кнопку питания (U).

Кнопка питания (也)

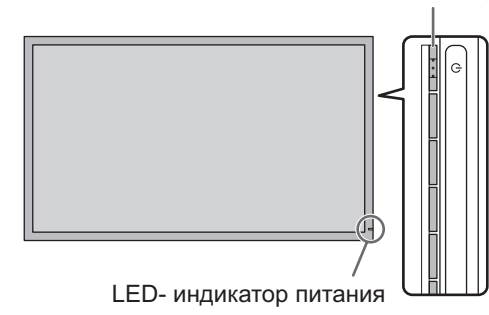

| Состояние<br>индикатора питания | Статус монитора                   |
|---------------------------------|-----------------------------------|
| Зеленое свечение                | Питание вкл.                      |
| Выкл.                           | Питание выкл.<br>(Режим ожидания) |
| Оранжевое свечение              | Режим ожидания входного сигнала   |

#### Внимание

 Между выключением питания сетевым выключателем или кнопкой питания (()) и повторным включением всегда делайте паузу не менее 5 секунд.
 Небольшой интервал может привести к возникновению неисправности.

- Когда отключен главный выключатель питания, монитор нельзя включить.
- Если монитор находится в режиме ожидания подачи входного сигнала и вы нажмете кнопку питания (U), монитор перейдет в режим ожидания.

## Основной режим работы

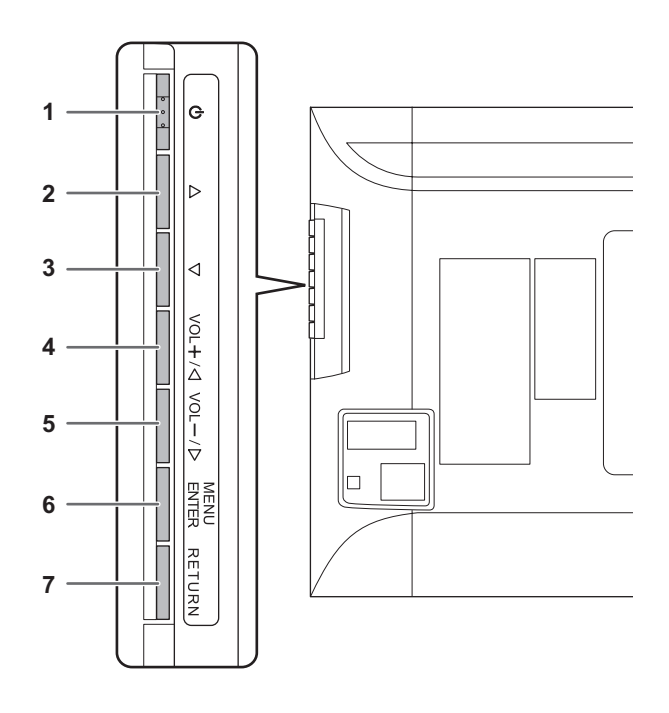

#### 1. Кнопка питания (())

Нажмите эту кнопку, чтобы включить или выключить питание.

## **2,3. Кнопка регулировки яркости (** $(\land I \bigtriangledown)$ **)** Открывается меню регулировки яркости.

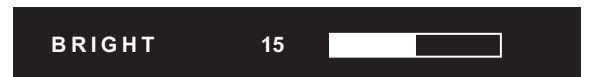

Настройте яркость с помощью кнопки регулировки яркости ( $\bigtriangleup$  /  $\bigtriangledown$ ).

Если не нажимать на кнопки около 4 секунд, меню BRIGHT <ЯРКОСТЬ> автоматически исчезнет.

Для увеличения или уменьшения установленного значения перемещайте курсор в окне меню влево или вправо.

Курсор перемещается вправо, когда вы нажимаете кнопку регулировки яркости (△), и влево, когда вы нажимаете кнопку регулировки яркости (▽).

#### 4,5. Кнопка [VOL+/ <]/[VOL-/ ▷]

Открывается меню регулировки громкости.

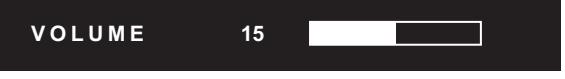

Настройте громкость с помощью кнопок регулировки громкости [VOL+/ <]/[VOL-/ ▷].

Если не нажимать на кнопки около 4 секунд, меню VOLUME <ГРОМКОСТЬ> автоматически исчезнет.

Для увеличения или уменьшения установленного значения перемещайте курсор в окне меню вверх или вниз.

 Курсор перемещается вверх, когда вы нажимаете кнопку [VOL+/ 
 ], и вниз, когда вы нажимаете кнопку [VOL-/ ▷].

#### 6. Кнопка [MENU/ENTER]

Отображает и отключает экранное меню. (См. стр. 18.)

Вы можете вводить настройки, когда отображается окно меню.

#### 7. Кнопка [RETURN]

В окне меню служит для возврата курсора на предыдущий экран.

- При использовании наклейки для вертикальной ориентации (Кнопки управления), по нажатию кнопки отображается следующее.
  - Кнопка регулировки яркости (△ / ▽) → Кнопка регулировки яркости (▷ / <)

- При использовании наклейки для горизонтальной ориентации (Кнопки управления), по нажатию кнопки отображается следующее.
  - Кнопка регулировки яркости (△ / ▽)
     → Кнопка регулировки яркости (▷ / <)</li>
  - Кнопка [VOL+/ <] ]/[VOL-/ ▷] → Кнопка [ △ /VOL+]/[VOL-/ ▽]

#### ■Переключение размера экрана

Даже при изменении размера экрана изображение на нем может оставаться без изменений в зависимости от входного сигнала.

| WIDE<br><ШИРОКИЙ>                     | Отображает изображение таким образом, что оно заполняет<br>весь экран.                                         |
|---------------------------------------|----------------------------------------------------------------------------------------------------|
| NORMAL<br><hopmaльный></hopmaльный>   | Отображает изображение таким образом, что оно заполняет<br>экран, не изменяя при этом формат входных сигналов. |
| Dot by Dot<br><pa3beptka></pa3beptka> | Отображает точки входных сигналов поступающих от присоединённого ПК как соответствующие точки на экране.       |

- Использование функции переключения размера экрана этого монитора для сжатия или расширения изображения на экране для коммерческого или публичного показа в общественных местах вроде кафе или отелей может привести к нарушению авторских прав создателей, защищаемых законами об авторском праве: поэтому, пожалуйста, будьте осторожны.
- Существует вероятность изменения исходного видео, если вы выберете размер экрана, формат которого отличается от формата исходного изображения (например, телевизионная передача или входной видеосигнал с внешнего оборудования).
- Когда неширокое изображение (4:3) отображается на полный экран с помощью функции переключения размера экрана, границы изображения могут быть обрезаны либо выглядеть искривленными. Если вы хотите вернуться к базовым настройкам, установите размеры экрана в положение "NORMAL" <HOPMAЛЬНЫЙ>.
- При запуске коммерческих программ часть изображения (например, субтитры) могут обрезаться. В таком случае выберите оптимальный размер экрана с помощью функции переключения размера экрана данного монитора. При запуске некоторых программ по краям экрана могут наблюдаться шумы или искажения. Это связано с параметрами ПО, а не с неисправностью монитора.
- В зависимости от исходного размера изображения, по краям экрана могут наблюдаться чёрные полосы.

## Пункты меню

### Отображение экранного меню

Предусмотрена настройка отображения видео и различные функции. В данном разделе описывается процедура использования пунктов меню. См. стр. 19–21 для получения дополнительной информации о каждом из пунктов меню.

#### Внимание

 Не переводите основной переключатель питания в выключенное положение, пока отображаются пункты меню. Это может инициализировать процесс изменения настроек.

#### Пример управления

(Настройка CONTRAST<КОНТРАСТ> в меню PICTURE <ИЗОБРАЖЕНИЕ>)

1. Нажмите кнопку [MENU/ENTER], чтобы отобразить экран меню.

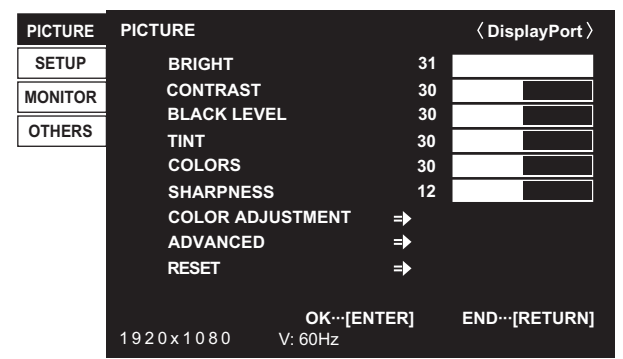

- 2. Нажмите кнопку [VOL+/ <] /[VOL-/ ▷] для выбора PICTURE <ИЗОБРАЖЕНИЕ> и нажмите кнопку [MENU/ ENTER].
- 3. Нажмите кнопку [VOL+/ <] ]/[VOL-/ ▷] для выбора CONTRAST <КОНТРАСТ>.

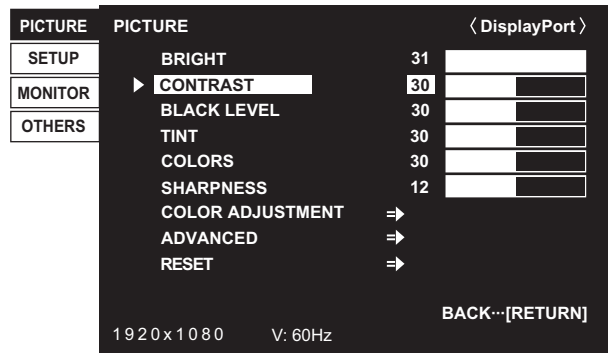

4. Нажмите кнопка регулировки яркости (*△* / *▽*) для выполнения настроек.

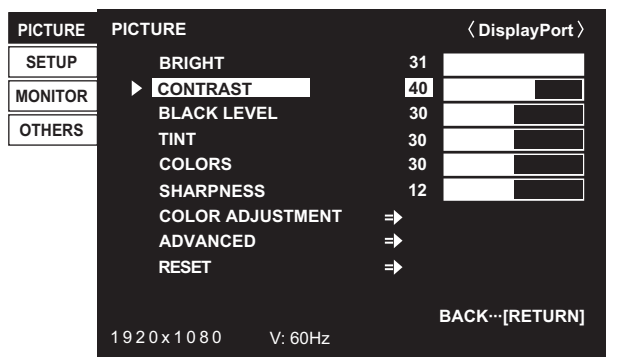

Для пунктов, у которых имеется =>, нажимайте кнопку [MENU/ENTER] и затем выбирайте установки. 5. Чтобы закрыть экран меню, нажмите кнопку [RETURN].

#### ПОДСКАЗКИ

 Экран меню закрывается автоматически, если около 15 секунд не выполняется никаких действий.

#### ■Отображение экранного меню

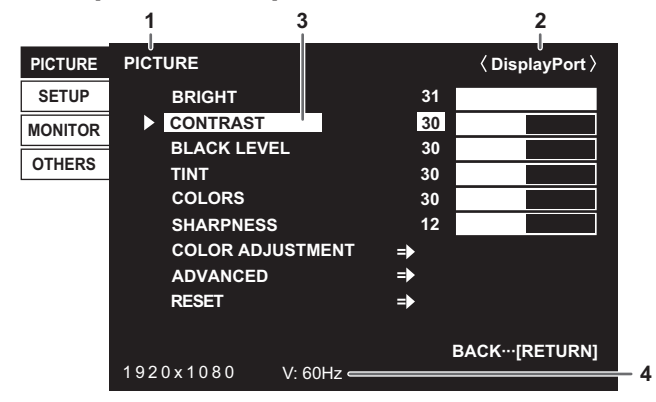

- 1 Название меню
- 2 Режим входа
- 3 Выбираемый пункт (выделенный)
- 4 Разрешение экрана входного сигнала и другие данные.

#### ПОДСКАЗКИ

 Пункты, которые нельзя выбрать, отображаются в сером цвете. (например, Функция не поддерживается текущим

(например, Функция не поддерживается текущим входным сигналом)

• В вертикальной ориентации окно меню отображается с левой стороны, а в горизонтальной – внизу экрана.

### Сведения о пункте меню

#### ■PICTURE <ИЗОБРАЖЕНИЕ>

#### BRIGHT < ЯРКОСТЬ>

Регулирует яркость подсветки.

#### CONTRAST <KOHTPACT>

Регулирует разницу между яркими и темными частями изображения.

#### BLACK LEVEL < YPOBEHL 4EPHOFO>

Настраивает полную яркость видеосигналов.

#### TINT <OTTEHOK>

Настройка оттенка. Выбор + изменяет цвет в сторону зеленого, а выбор – изменяет цвет в сторону пурпурного оттенка.

#### COLORS <ЦВЕТА>

Регулирует интенсивность цвета.

#### ASUSNESS <PE3KOCTЬ>

Регулирует резкость изображения. Некоторые установки и изображения могут стать причиной появления вертикальных линий в центре экрана.

#### COLOR ADJUSTMENT <НАСТРОКИ ЦВЕТА>

#### COLOR MODE <РЕЖИМ ЦВЕТА>

Цветовые режимы меняются в следующем порядке:

STD <CTAHДAPTHO> (Стандартный)  $\rightarrow$  VIVID <ЦВЕТНОСТЬ>  $\rightarrow$  sRGB  $\rightarrow$  STD...

\* sRGB – это международный стандарт представления цветов, определенный МЭК (Международной

электротехнической комиссией). Преобразование цветов проводится с учетом параметров жидкокристаллических индикаторов, благодаря чему цветовые тона отображаются максимально близко к тонам исходного изображения.

#### WHITE BALANCE < БАЛАНС БЕЛОГО>

ТНRU <ПРЯМОЙ>..... Отображает уровень входного сигнала как есть.

PRESET <УСТАНОВ>..... Производится выбор цветовой температуры с помощью PRESET.

USER <ПОЛЬЗ-ЛЬ>...... Используется для настройки R-/G-/B-CONTRAST и R-/G-/B-OFFSET соответственно.

#### PRESET < YCTAHOB>

Выбор цветовой температуры, когда WHITE BALANCE установлен в PRESET.

Значения настройки указаны в качестве справочных. Цветовая температура экрана изменяется со временем. Эта функция не предназначена для поддержания цветовой температуры на постоянном уровне.

#### <u> USER <ПОЛЬЗ-ЛЬ></u>

Настраивает каждый параметр, когда для пункта WHITE BALANCE установлено значение USER.

R-CONTRAST <KOHTPACT-R>...... Настраивает красный цвет с яркими тонами.

G-CONTRAST <KOHTPACT-G> ...... Настраивает зеленый цвет с яркими тонами.

B-CONTRAST <KOHTPACT-B> ...... Настраивает синий цвет с яркими тонами.

R-OFFSET <CMEЩEHИE-R>.........Настраивает красный цвет с темными тонами.

G-OFFSET <СМЕЩЕНИЕ-G> ........ Настраивает зеленый цвет с темными тонами.

B-OFFSET <CMEЩЕНИЕ-B> .......... Настраивает синий цвет с темными тонами.

#### **COPY TO USER < CKOПИРОВАТЬ>**

Копируется значение для белого цвета, установленное в PRESET в настройках USER.

Выберите "ON" и затем нажмите [MENU/ENTER]. (В случае цвета, помимо белого, цветовой тон может отличаться от PRESET.)

#### GAMMA < TAMMA>

Выбирает гамму.

#### ADVANCED <ДОПОЛНИТЕЛЬНЫЙ>

#### **RGB INPUT RANGE < RGB BXOДНОЙ ДИАПАЗОН>**

Определяет диапазон входного сигнала RGB. Для автоматической установки выберите AUTO. AUTO следует использовать обычным образом.

Если диапазон входного сигнала RGB невозможно определить даже с использованием AUTO, установите его в соответствии с изображением. В случае другой настройки черный цвет на изображении будет блеклым, а градиенты - сжатыми.

#### RESET <C6POC>

Осуществляет сброс значений пунктов меню PICTURE на заводские значения. Выберите "ON" и затем нажмите [MENU/ENTER].

### ■SETUP <YCTAHOBKA>

#### LANGUAGE <9356

Устанавливает язык отображения информации экранных меню.

AUDIO SELECT <ВЫБРАТЬ АУДИО ВХОД>

Служит для выбора входа аудиосигнала.

AUDIO INPUT LEVEL <АУДИО УРОВЕНЬ ВХОДА>

Устанавливает максимальный уровень аудио для входного аудиоразъема.

BAUD RATE < CKOPOCTЬ ДВОИЧНОЙ ПЕРЕДАЧИ>

Выбирает скорость коммуникации для RS-232C.

DisplayPort STREAM < TOTOK DisplayPort>

При использовании разрешения 3840 x 2160 (50Гц/60Гц) выберите опцию MST (многопоточный режим). При использовании некоторых видеокарт изображения могут выводиться некорректно.

### ■MONITOR <МОНИТОР>

#### MONITOR < MOHИTOP>

Выберите ориентацию, в которой будет установлен монитор.

LANDSCAPE <ПЕЙЗАЖ> ..... Горизонтальная ориентация

PORTRAIT <ПОРТРЕТ> ...... Вертикальная ориентация

Если монитор находится в вертикальной ориентации и подключен к ПК под управлением Windows, установите для опции "Orientation" (Ориентация) в разделе настроек "Screen Resolution" (Разрешение экрана) значение "Portrait (Flipped)" (Вертикальная (перевернутая)).

Если вы используете другую операционную систему, обратитесь к руководству по использованию вашей операционной системы.

#### OFF IF NO OPERATION <ВЫКЛ. ПРИ НЕИСПОЛЬЗ.>

Определяет, будет ли переходить монитор в режим ожидания или нет, когда в течение более 4 часов не нажимаются никакие кнопки на мониторе и не поступает никаких команд по RS-232C.

### ■OTHERS <ПРОЧЕЕ>

#### SCREEN MOTION <ДВИЖЕНИЕ ЭКРАНА>

#### **PATTERN <ШАБЛОН>**

| Остаточные изображения сокращаются посредством движения экрана. |                                                   |  |  |  |
|-----------------------------------------------------------------|---------------------------------------------------|--|--|--|
| OFF <ВЫКЛ>                                                      | функция SCREEN MOTION деактивирована.             |  |  |  |
| PATTERN1                                                        | Черный экран увеличивается от низа экрана и       |  |  |  |
| <ШАБЛОН1>                                                       | затем уменьшается к низу экрана. Если монитор     |  |  |  |
|                                                                 | установлен в вертикальном положении, черный       |  |  |  |
|                                                                 | экран увеличивается от левого края экрана и затем |  |  |  |
|                                                                 | уменьшается к левому краю экрана.                 |  |  |  |
| PATTERN2                                                        | Черная полоса движется от левого края экрана к    |  |  |  |
| <ШАБЛОН2>                                                       | правому. Если монитор установлен в вертикальном   |  |  |  |
|                                                                 | положении, черная полоса движется от верха экрана |  |  |  |
|                                                                 | к низу.                                           |  |  |  |

# РАТТЕRN1 «ШАБЛОН1» PATTERN2 «ШАБЛОН2»

#### **МОТІОН ТІМЕ 1 < ВРЕМЯ ДВИЖЕНИЯ 1>**

Выберите период времени (рабочий интервал) до начала SCREEN MOTION.

#### **МОТІОН ТІМЕ 2 <ВРЕМЯ ДВИЖЕНИЯ 2>**

Выберите период активного времени SCREEN MOTION (период времени, во время которого экран будет двигаться).

#### SIZE <PA3MEP>

Служит для изменения размера экрана. (См. стр. 17.)

#### MUTE AUDIO <БЕЗГЛАСНОЕ АУДИО>

Служит для временного отключения звука. При выборе OFF громкость звука восстанавливается.

\* При использовании кнопок на мониторе одновременно нажмите и удерживайте кнопку [MENU/ENTER] и [VOL-/ ].

#### INFORMATION <ИНФОРМАЦИЯ>

Служит для отображения информации о мониторе.

При нажатии любой из кнопок кроме [VOL+/

- В случае установки функции WHITE BALANCE <БАЛАНС БЕЛОГО> в THRU <ПРЯМОЙ>, настройка параметров BLACK LEVEL <УРОВЕНЬ ЧЕРНОГО>, CONTRAST <КОНТРАСТ>, TINT <ОТТЕНОК>, COLORS <ЦВЕТА>, RGB INPUT RANGE
   <RGB ВХОДНОЙ ДИАПАЗОН>, GAMMA <ГАММА>, PRESET <УСТАНОВ>, USER <ПОЛЬЗ-ЛЬ> и COPY TO USER
   <CКОПИРОВАТЬ> невозможна.
- Если COLOR MODE <PEЖИМ ЦВЕТА> установлен в sRGB, следующие пункты не настраиваются.
   WHITE BALANCE <БАЛАНС БЕЛОГО>, PRESET <УСТАНОВ>, USER <ПОЛЬЗ-ЛЬ>, COPY TO USER <СКОПИРОВАТЬ> и GAMMA <ГАММА>
- Когда для COLOR MODE < РЕЖИМ ЦВЕТА> установлено значение VIVID < ЦВЕТНОСТЬ>, настройка параметра GAMMA < ГАММА> невозможна.

Вы можете вернуть настройки к своим заводским значениям и ограничить возможность управления.

 Нажмите и удерживайте кнопки [MENU/ENTER] и [RETURN] одновременно, пока на экране не появится "F", затем, пока отображается "F", одновременно нажмите и удерживайте кнопки [MENU/ENTER] и [VOL-/ ▷].

| FUN | ICTION                                                                                             |                    |                                             |           |
|-----|----------------------------------------------------------------------------------------------------|--------------------|---------------------------------------------|-----------|
| •   | ALL RESET<br>ADJUSTMENT LOCK<br>RS-232C<br>OSD DISPLAY<br>LED<br>TEMPERATURE ALERT<br>STATUS ALERT | <b>☆ ▲ ▲ ▲ ▲ ▲</b> | OFF<br>UNLOCKED<br>ON 1<br>ON<br>OFF<br>OFF | * * * * * |
|     | OK[EI                                                                                              | NTER]              | END[RETU                                    | JRN]      |

#### 2. Выбор и установка пунктов.

#### ALL RESET < C6POC HACTPOEK>

Происходит сброс настроек в установленное на заводе значение.

Выберите ALL RESET <СБРОС НАСТРОЕК> и затем нажмите кнопку [MENU/ENTER].

После инициализации выключите, а затем снова включите главный выключатель питания. ALL RESET <CБРОС HACTPOEK>

ALL RESET COPOL HACTPOE

Происходит сброс всех настроек в установленное на заводе значение.

CANCEL <OTMEHA>

Возврат без сброса настроек.

#### ADJUSTMENT LOCK <БЛОКИР. HACTPOEK>

Вы можете отключить все кнопки на мониторе.

ОFF <ВЫКЛ> .... Разблокирует настройки.

- ОN 1 <ВКЛ 1>...Блокирует все функции управления, за исключением включения/ выключения питания и FUNCTION.
- ON 2 <ВКЛ 2>...Включена только функция управления FUNCTION. Блокирует все функции управления, за исключением FUNCTION (нельзя даже вкл/выкл питание).

#### RS-232C

Служит для включения или выключения управления через RS-232C. (См. стр. 23.)

#### OSD DISPLAY <MEHIO 3KPAHA>

| Отображает/скрывает меню, режимы и сообщения.<br>Экран FUNCTION спрятать нельзя. |
|----------------------------------------------------------------------------------|
|                                                                                  |
| сообщения.                                                                       |
| ON 2 <ВКЛ 2> Скрывает сообщения,                                                 |
| автоматически отображаемые на<br>дисплее. Отображает сообщения                   |
| в ходе рассты.                                                                   |
| OFF <ВЫКЛ> Скрывает меню, режимы и сообщения.                                    |
|                                                                                  |

LED

Определяет, будут ли загораться LED- индикатор питания.

#### TEMPERATURE ALERT <ОПОВЕЩЕНИЕ О ТЕМПЕРАТУРЕ>

Выбирает метод уведомления о несоответствующей температуре.

- ОFF ..... Не уведомлять о несоответствующей <ВЫКЛ> температуре.
- OSD & LED .. Когда обнаружена несоответствующая температура, LED- индикатор питания мигает поочерёдно красным и зелёным светом, а на экране появляется сообщение: TEMPERATURE.
- LED..... Когда обнаружена несоответствующая температура, LED- индикатор питания мигает поочерёдно красным и зелёным светом.

#### STATUS ALERT <ОПОВЕЩЕНИЕ О СТАТУСЕ>

Выбирает метод уведомления об аппаратной ошибке.

| OFF    | Не уведомлять | об ошибке |
|--------|---------------|-----------|
| <ВЫКЛ> | -             |           |

- OSD & LED .. Когда обнаружена аппаратная ошибка, LED- индикатор питания мигает красным светом, а на экране появляется сообщение: STATUS [xxxx].
- LED.....Когда обнаружена аппаратная ошибка, LED- индикатор питания мигает красным светом.
- 3. Для возврата к обычному экрану нажмите [RETURN].

- При одновременном обнаружении несоответствующей температуры и аппаратной ошибке на экране появляется только одно сообщение об аппаратной ошибке.
- Если для параметров TEMPERATURE ALERT <ОПОВЕЩЕНИЕ О ТЕМПЕРАТУРЕ> или STATUS ALERT <ОПОВЕЩЕНИЕ О СТАТУСЕ> выбрано значение OSD & LED, предупреждающие сообщения будут появляться, даже если значение параметра OSD DISPLAY <МЕНЮ ЭКРАНА> будет ON 2 <ВКЛ 2> или OFF <ВЫКЛ>.
- Если для параметра TEMPERATURE ALERT
   ОПОВЕЩЕНИЕ О ТЕМПЕРАТУРЕ> или STATUS ALERT
   ОПОВЕЩЕНИЕ О СТАТУСЕ> выбрано значение LED
   или OSD & LED, LED будет загораться, даже если для функции LED установлено значение OFF <BЫКЛ>.

## Управление монитором с помощью ПК (RS-232C)

Можно управлять этим монитором с ПК по интерфейсу RS-232C (COM-порт) на ПК.

### Соединение с ПК

Соедините СОМ-порт на ПК (разъем RS-232C) с разъемом CONTROL <УПРАВЛЕНИЕ> (входной разъем RS-232C) на мониторе, используя кабель-переходник RS-232C (входит в комплект поставки) и кабель прямого подключения RS-232 (имеется в продаже).

Закрепите кабель-переходник RS-232C с помощью зажима.

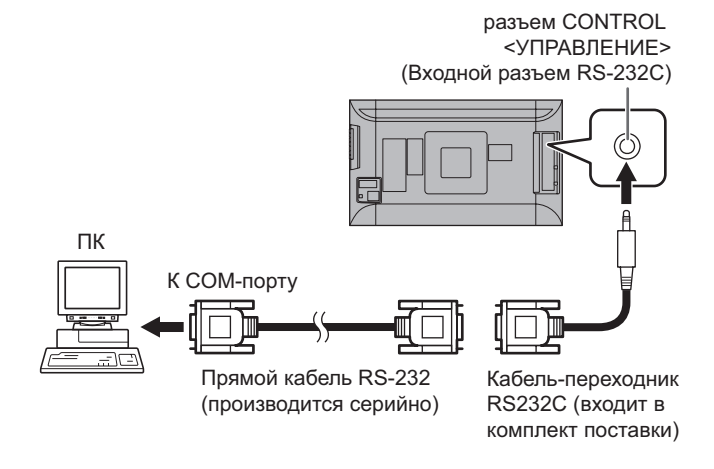

### Условия передачи данных

Установите настройки передачи данных по интерфейсу RS-232C на ПК таким образом, чтобы они соответствовали настройкам передачи данных монитора следующим образом.

| Скорость в<br>бодах | *     | Стоповый бит   | 1 бит |
|---------------------|-------|----------------|-------|
| Длина данных        | 8 бит | Управление     | Пот   |
| Бит паритета        | Нет   | обменом данных | TIET  |

\* Установите ту же скорость, что и для параметра BAUD RATE <СКОРОСТЬ ДВОИЧНОЙ ПЕРЕДАЧИ> в меню SETUP <УСТАНОВКА>. (первоначальное значение: 38400 бит/с)

### Процедура обмена данными

#### Формат команды

Когда с ПК на монитор отправляется команда, монитор работает в соответствии с принятой командой и посылает в подтверждение на ПК.

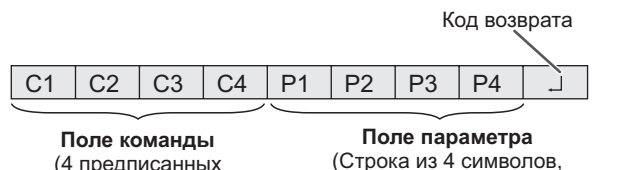

(4 предписанных (Строка из 4 символов, цифробуквенных символа) состоящая из: 0-9, +, -, пробел, ?)

Пример: VOLM0030 VOLM \_\_ \_\_ 30

 Не забывайте в качестве параметра задавать 4 символа. Если необходимо, добавляйте пробелы ("\_\_").
 (" ] " – это код возврата (0Dн, 0Aн или 0Dн))

Неправильно : VOLM30

Правильно : VOLM ... ... 30 🗔

При вводе отрицательного значения вводите значение из трех цифр.

Пример: OFSR-127

Если в команде имеется "R", которая обозначает "Направление" по "Таблица команд RS-232C" на стр. 25, то текущее значение может быть возвращено с помощью "?" в качестве параметра.

Пример:

| .prop.   |              |                                                             |
|----------|--------------|-------------------------------------------------------------|
| VOLM???? | $\leftarrow$ | С ПК на монитор<br>(Какая текущая настройка<br>громкости?). |
| 30       | $\leftarrow$ | С монитора на ПК (Текущая настройка громкости: 30).         |

#### ■Формат кода отклика

#### Когда команда выполнена правильно

| 0 | K | Кол возврата |
|---|---|--------------|
|   |   | (0Dн, 0Ан)   |

Ответ возвращается после выполнения команды.

#### Когда команда не была выполнена

| Е | R | R | Код возврата |
|---|---|---|--------------|
|   |   |   | (0Dн, 0Ан)   |

#### ПОДСКАЗКИ

- "ERR" возвращается, когда отсутствует релевантная команда или когда команда может быть выполнена в текущем состоянии монитора.
- Если связь не была установлена по причине плохого соединения между ПК и монитором, ничего не возвращается (даже ERR).
- Отображение "ERR" возможно в случае, если корректное получение команды невозможно вследствие помех со стороны окружающего оборудования.
   В этом случае убедитесь в том, что система или программное обеспечение осуществит повторную попытку получения команды.

#### Если выполнение команды занимает некоторое время

| W | Α | Ι | Т | - L |            |
|---|---|---|---|-----|------------|
|   |   |   |   |     | (0Dн. 0Ан) |

При использовании следующих команд возвращается "WAIT". В этом случае значение вернется, если вы выждете какое-то время. Не отправляйте какую-либо команду в этот промежуток времени.

 Команды, которые возвращают WAIT: Когда используется одна из следующих команд: RSET, INPS, WIDE, POWR, MWIN, MWIP, DPST

## Когда управление по RS-232С заблокировано (для предотвращения использования) с помощью функции блока операций (См. стр. 22.)

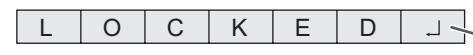

Код возврата (0Dн, 0Aн)

#### ■Временной интервал при обмене

#### данными

- После возврата ОК или ERR требуется отправить следующие команды.
   Для интервала ожидания ответа на команду задайте 10
- секунд или больше.
- Обеспечьте интервал равный 100 мс или больше между ответом на команду и отправкой следующей команды. VOLM0020

ОК \_\_\_\_\_ Интервал 100 мс или более INPS0001 WAIT OK

#### подсказки

 Выполняя команду ALL RESET <СБРОС НАСТРОЕК>, установите период задержки на 30 секунд или более.

## Таблица команд RS-232C Как читать таблицу команд

| Команда:     | Поле команды (См. стр. 23.)                                                                                |
|--------------|----------------------------------------------------------------------------------------------------|
| Направление: | W Когда "Параметр" установлен в поле параметра (См. стр. 23), команда функционирует, как описано в столбце |
|              | "Содержание команды управления/ответа".                                                                    |
|              | R Вернувшееся значение, указанное в столбце "Ответ", можно получить, задав "????" или "?" в поле           |
|              | параметра. (См. стр. 23.)                                                                                  |
| Параметр:    | Поле параметра (См. стр. 23.)                                                                              |
| Ответ:       | Ответ (Вернувшееся значение)                                                                               |
| *:           | "•" обозначает команду, которую можно использовать в режиме ожидания                                       |
|              | "–" обозначает команду, которую нельзя использовать в режиме ожидания                                      |

### Управление питанием

| Функция             | Команда | Направление | Параметр | Ответ | Содержание команды управления/ответа | * |
|---------------------|---------|-------------|----------|-------|--------------------------------------|---|
| УПРАВЛЕНИЕ ПИТАНИЕМ | POWR    | W           | 0        |       | Переключение в режим ожидания.       |   |
|                     |         |             | 1        |       | Выход из режима ожидания.            |   |
|                     |         | R           |          | 0     | Режим ожидания                       | • |
|                     |         |             |          | 1     | Нормальный режим                     |   |
|                     |         |             |          | 2     | Режим ожидания входного сигнала      |   |

### Меню PICTURE <ИЗОБРАЖЕНИЕ>

| Функция                                                                                                    |                                                                                                    | Команда                                 | Направление | Параметр | Ответ    | Содержание команды управления/ответа                                                                                                    | *                                                                              |     |
|----------------------------------------------------------------------------------------------------|----------------------------------------------------------------------------------------------------|-----------------------------------------|-------------|----------|----------|----------------------------------------------------------------------------------------------------|--------------------------------------------------------------------------------|-----|
| BRIGHT < ЯРКОСТЬ>                                                                                                    |                                                                                                    | VLMP                                    | WR          | 0-31     | 0-31     |                                                                                                    |                                                                                |     |
| CONTRAST <k< td=""><td>OHTPACT&gt;</td><td></td><td>CONT</td><td>WR</td><td>0-60</td><td>0-60</td><td></td><td>1</td></k<>   | OHTPACT>                                                                                                    |                                         | CONT        | WR       | 0-60     | 0-60                                                                                                    |                                                                                | 1   |
| BLACK LEVEL                                                                                                    | <УРОВЕНЬ ЧЕР                                                                                                    | НОГО>                                   | BLVL        | WR       | 0-60     | 0-60                                                                                                    |                                                                                | 1   |
| TINT <ottehc< td=""><td>)K&gt;</td><td></td><td>TINT</td><td>WR</td><td>0-60</td><td>0-60</td><td></td><td>1-</td></ottehc<> | )K>                                                                                                    |                                         | TINT        | WR       | 0-60     | 0-60                                                                                                    |                                                                                | 1-  |
| COLORS <ЦВЕ                                                                                                    | TA>                                                                                                    |                                         | COLR        | WR       | 0-60     | 0-60                                                                                                    |                                                                                | 1   |
| ASUSNESS <p< td=""><td>ЕЗКОСТЬ&gt;</td><td></td><td>SHRP</td><td>WR</td><td>0-24</td><td>0-24</td><td></td><td>1</td></p<>   | ЕЗКОСТЬ>                                                                                                    |                                         | SHRP        | WR       | 0-24     | 0-24                                                                                                    |                                                                                | 1   |
| COLOR                                                                                                    | COLOR MODE                                                                                                    | -                                       | BMOD        | WR       | 0        | 0                                                                                                    | STD <ctahдартно></ctahдартно>                                                  |     |
| ADJUSTMENT                                                                                                    | <РЕЖИМ ЦВЕ                                                                                                    | IA>                                     |             |          | 2        | 2                                                                                                    | VIVID <ubethoctь></ubethoctь>                                                  | ]   |
| <hactpokи< td=""><td></td><td></td><td></td><td></td><td>3</td><td>3</td><td>sRGB</td><td></td></hactpokи<>                  |                                                                                                    |                                         |             |          | 3        | 3                                                                                                    | sRGB                                                                           |     |
| 402110                                                                                                    | WHITE<br>BALANCE                                                                                                    | THRU<br><ПРЯМОЙ>                        | CTMP        | WR       | 0        | 0                                                                                                    |                                                                                |     |
|                                                                                                    | «БАЛАНС<br>БЕЛОГО» PRESET<br>«УСТАНОВ» USER<br>«ПОЛЬЗ-ЛЬ» R-CONTRAST<br>«КОНТРАСТ-R» G-CONTRAST CRTG<br>«КОНТРАСТ-G»                                                                                                    |                                         |             | 1-18     | 1-18     | От 1: приблизительно 3000К до 15: приблизительно 10000К (шаг 500К)<br>16: приблизительно 5600К, 17: приблизительно 9300К,<br>18: приблизительно 3200К |                                                                                |     |
|                                                                                                    |                                                                                                    | USER<br><ПОЛЬЗ-ЛЬ>                      | 1           |          | 99       | 99                                                                                                    |                                                                                | 1   |
|                                                                                                    |                                                                                                    | R-CONTRAST<br><kohtpact-r></kohtpact-r> | CRTR        | WR       | 0-256    | 0-256                                                                                                    | "ERR", когда СТМР не установлен в 99.                                          | -   |
|                                                                                                    |                                                                                                    | G-CONTRAST<br><kohtpact-g></kohtpact-g> | CRTG        | WR       | 0-256    | 0-256                                                                                                    |                                                                                |     |
|                                                                                                    |                                                                                                    | B-CONTRAST<br><kohtpact-b></kohtpact-b> | CRTB        | WR       | 0-256    | 0-256                                                                                                    |                                                                                |     |
|                                                                                                    |                                                                                                    | R-OFFSET<br><cmeщehиe-r></cmeщehиe-r>   | OFSR        | WR       | -127-127 | -127-127                                                                                                    |                                                                                |     |
|                                                                                                    |                                                                                                    | G-OFFSET<br><cmeщehиe-g></cmeщehиe-g>   | OFSG        | WR       | -127-127 | -127-127                                                                                                    |                                                                                |     |
|                                                                                                    |                                                                                                    | B-OFFSET<br><cmeщehиe-b></cmeщehиe-b>   | OFSB        | WR       | -127-127 | -127-127                                                                                                    |                                                                                |     |
|                                                                                                    | COPY TO USER                                                                                                    | <СКОПИРОВАТЬ>                           | CPTU        | W        | 0        |                                                                                                    | Копирует предустановленное значение в настройки пользователя.                  | -   |
|                                                                                                    | GAMMA < FAM                                                                                                    | //A>                                    | GAMM        | WR       | 0-2      | 0-2                                                                                                    | 0: 1.8, 1: 2.2, 2: 2.4                                                         |     |
|                                                                                                    |                                                                                                    |                                         |             |          | 5-6      | 5-6                                                                                                    | 5: 2.0, 6: STD <ctahдартно></ctahдартно>                                       | 1 - |
| АDVANCED<br><дополнительный>                                                                                                 | RGB INPUT RA<br><rgb bxoдhc<="" td=""><td>NGE<br/>Й ДИАПАЗОН&gt;</td><td>PDPR</td><td>WR</td><td>0-2</td><td>0-2</td><td>0: AUTO <abto>, 1: FULL &lt;ПОЛНЫЙ&gt;, 2: LIMITED &lt;ОГРАНИЧЕННЫЙ&gt;</abto></td><td>-</td></rgb> | NGE<br>Й ДИАПАЗОН>                      | PDPR        | WR       | 0-2      | 0-2                                                                                                    | 0: AUTO <abto>, 1: FULL &lt;ПОЛНЫЙ&gt;, 2: LIMITED &lt;ОГРАНИЧЕННЫЙ&gt;</abto> | -   |
| RESET <c6po< td=""><td>C&gt;</td><td></td><td>ARST</td><td>W</td><td>2</td><td></td><td></td><td>-</td></c6po<>              | C>                                                                                                    |                                         | ARST        | W        | 2        |                                                                                                    |                                                                                | -   |

### Меню SETUP <УСТАНОВКА>

| Функция                                 | Команда | Направление | Параметр | Ответ | Содержание команды управления/ответа                     | * |
|-----------------------------------------|---------|-------------|----------|-------|----------------------------------------------------------|---|
| LANGUAGE <9356                          | LANG    | WR          | 14       | 14    | ENGLISH                                                  |   |
|                                         |         |             | 1        | 1     | DEUTSCH                                                  | 1 |
|                                         |         |             | 2        | 2     | FRANÇAIS                                                 | 1 |
|                                         |         |             | 3        | 3     | ITALIANO                                                 | - |
|                                         |         |             | 4        | 4     | ESPAÑOL                                                  | 1 |
|                                         |         |             | 5        | 5     | РУССКИЙ                                                  | 1 |
|                                         |         |             | 6        | 6     | 日本語                                                      | 1 |
| AUDIO SELECT <ВЫБРАТЬ АУДИО ВХОД>       | ASDI    | WR          | 1-2      | 1-2   | 1: DisplayPort, 2: STEREO MINI <СТЕРЕО-МИНИ>             | - |
| AUDIO INPUT LEVEL <АУДИО УРОВЕНЬ ВХОДА> | AIVP    | WR          | 0-1      | 0-1   | 0: 1.0Vrms, 1: 0.5Vrms                                   | - |
| BAUD RATE < СКОРОСТЬ ДВОИЧНОЙ ПЕРЕДАЧИ> | BAUD    | WR          | 0-2      | 0-2   | 0: 9600bps, 1: 19200bps, 2: 38400bps                     | - |
| DisplayPort STREAM < OTOK DisplayPort>  | DPST    | WR          | 0-1      | 0-1   | 0: SST <ОДНОПОТОЧНЫЙ РЕЖИМ>, 1: MST <МНОГОПОТОЧН. РЕЖИМ> | - |

### Меню MONITOR < MOHИTOP>

| Функция                     | Команда | Направление | Параметр | Ответ | Содержание команды управления/ответа         | * |
|-----------------------------|---------|-------------|----------|-------|----------------------------------------------|---|
| MONITOR <mohиtop></mohиtop> | STDR    | WR          | 0-1      | 0-1   | 0: LANDSCAPE <ПЕЙЗАЖ>, 1: PORTRAIT <ПОРТРЕТ> | - |
| OFF IF NO OPERATION         | ATOF    | WR          | 0-1      | 0-1   | 0: OFF <ВЫКЛ>, 1: ON <ВКЛ>                   |   |
| <ВЫКЛ. ПРИ НЕИСПОЛЬЗ.>      |         |             |          |       |                                              | - |

### Меню OTHERS <ПРОЧЕЕ>

|                        | Функция                             | Команда | Направление | Параметр | Ответ    | Содержание команды управления/ответа                                                | * |
|------------------------|-------------------------------------|---------|-------------|----------|----------|-------------------------------------------------------------------------------------|---|
| SCREEN                 | PATTERN <ШАБЛОН>                    | SCSV    | WR          | 0,2,3    | 0,2,3    | 0: OFF <bыкл>, 2: PATTERN1 &lt;ШАБЛОН1&gt;, 3: PATTERN2 &lt;ШАБЛОН2&gt;</bыкл>      |   |
| MOTION<br><ДВИЖЕНИЕ    | МОТІОN ТІМЕ 1<br><ВРЕМЯ ДВИЖЕНИЯ 1> | MTIM    | WR          | 0-20     | 0-20     |                                                                                     | _ |
| ЭКРАНА>                | МОТІОN ТІМЕ 2<br><ВРЕМЯ ДВИЖЕНИЯ 2> | MINT    | WR          | 5-20     | 5-20     | В секунду                                                                           |   |
| SIZE <pa3mep></pa3mep> |                                     | WIDE    | WR          | 1-3      | 1-3      | 1: WIDE <ШИРОКИЙ>, 2: NORMAL <НОРМАЛЬНЫЙ>,<br>3: Dot by Dot <pa3beptka></pa3beptka> | - |
| MUTE AUDIO <           | БЕЗГЛАСНОЕ АУДИО>                   | MUTE    | WR          | 0-1      | 0-1      | 0: OFF <ВЫКЛ>, 1: ON <ВКЛ>                                                          | - |
| INFORMATION            | MODEL <МОДЕЛЬ>                      | INF1    | R           |          | Значение |                                                                                     |   |
| <ИНФОРМАЦИЯ>           | SERIAL NO<br><СЕРИЙНЫЙ НОМЕР.>      | SRNO    | R           |          | Значение |                                                                                     | • |

### Меню Инициализация/настройки функциональных ограничений (FUNCTION <ФУНКЦИЯ>)

| Функция                               | Команда | Направление | Параметр | Ответ | Содержание команды управления/ответа            | * |
|---------------------------------------|---------|-------------|----------|-------|-------------------------------------------------|---|
| ALL RESET <c6poc hactpoek=""></c6poc> | RSET    | W           | 0        |       |                                                 | - |
| ADJUSTMENT LOCK <БЛОКИР. HACTPOEK>    | ALCK    | WR          | 0-2      | 0-2   | 0: OFF <ВЫКЛ>, 1: ON 1 <ВКЛ 1>, 2: ON 2 <ВКЛ 2> | - |
| OSD DISPLAY <mehю экрана=""></mehю>   | LOSD    | WR          | 0-2      | 0-2   | 0: ON 1 <ВКЛ 1>, 1: OFF <ВЫКЛ>, 2: ON 2 <ВКЛ 2> | - |
| LED                                   | OFLD    | WR          | 0-1      | 0-1   | 0: ON <ВКЛ>, 1: OFF <ВЫКЛ>                      | - |
| TEMPERATURE ALERT                     | TALT    | WR          | 0-2      | 0-2   | 0: OFF <ВЫКЛ>, 1: OSD & LED, 2: LED             |   |
| <ОПОВЕЩЕНИЕ О ТЕМПЕРАТУРЕ>            |         |             |          |       |                                                 | - |
| STATUS ALERT <ОПОВЕЩЕНИЕ О СТАТУСЕ>   | SALT    | WR          | 0-2      | 0-2   | 0: OFF <bыкл>, 1: OSD &amp; LED, 2: LED</bыкл>  | - |

### Другие

| Функция                        | Команда | Направление | Параметр | Ответ    | Содержание команды управления/ответа                                                                                            | * |
|--------------------------------|---------|-------------|----------|----------|----------------------------------------------------------------------------------------------------|---|
| ГРОМКОСТЬ                      | VOLM    | WR          | 0-31     | 0-31     |                                                                                                    | - |
| ЯРКОСТЬ                        | VLMP    | WR          | 0-31     | 0-31     |                                                                                                    | - |
| ДАТЧИК ТЕМПЕРАТУРЫ             | DSTA    | R           |          | 0        | Температура внутри монитора в норме                                                                                             |   |
|                                |         |             |          | 1        | Аномальная внутренняя температура, монитор переведен в режим ожидания                                                           | ] |
|                                |         |             |          | 2        | Аномальная внутренняя температура (Для удаления сообщения об<br>аномальной температуре выключите сетевое питание.)              | • |
|                                |         |             |          | 3        | Аномальная внутренняя температура, яркость подсветки снижена                                                                    | ] |
|                                |         |             |          | 4        | Датчик температуры не в норме                                                                                                   | 1 |
| ПОЛУЧЕНИЕ ЗНАЧЕНИЙ ТЕМПЕРАТУРЫ | ERRT    | R           |          | Значение | Возвращает показания датчика температуры.<br>Свидетельствует о неисправности датчика температуры при<br>отображении кода "126". | - |
| ПРИЧИНА ПОСЛЕДНЕГО ПЕРЕХОДА В  | STCA    | W           | 0        |          | Инициализация                                                                                                    |   |
| РЕЖИМ ОЖИДАНИЯ                 |         | R           |          | 0        | Не произошло обнаружимых ошибок                                                                                                 | 1 |
|                                |         |             |          | 1        | Переход в режим ожидания с помощью кнопки POWER                                                                                 | 1 |
|                                |         |             |          | 2        | Электропитание выключено с помощью главного выключателя питания                                                                 | 1 |
|                                |         |             |          | 3        | Переход в режим ожидания с помощью RS-232C                                                                                      |   |
|                                |         |             |          | 4        | Режим ожидания входного сигнала из-за Отсутствия Сигнала                                                                        | ] |
|                                |         |             |          | 6        | Переход в режим ожидания из-за перегрева                                                                                        | ] |
|                                |         |             |          | 20       | Переход в режим ожидания посредством настройки OFF IF NO<br>OPERATION <ВЫКЛ. ПРИ НЕИСПОЛЬЗ.>                                    |   |

## Поиск и устранение неисправностей

Если вы заметили неисправности в работе вашего монитора, прежде чем вызывать ремонтную службу, ознакомьтесь со следующими советами по устранению неисправностей.

#### Отсутствует изображение или звук.

- Правильно ли подключен блок питания и шнур питания? (См. стр. 13.)
- Не переведен ли выключатель питания в выключенное положение? (См. стр. 15.)
- Не находится ли монитор в режиме ожидания (Индикатор питания выключен)? (См. стр. 15.)
- Если присоединено внешнее оборудование, убедитесь в том, что оно работает (воспроизводит).

#### Поменялся местами звук из левого и правого динамика. Звук слышится только с одной стороны.

• Правильно ли присоединены аудио кабели? (См. стр. 12.)

#### Есть изображение, но нет звука.

- Не отключен ли звук?
- Убедитесь в том, что громкость установлена не на минимум.
- Правильно ли присоединены аудио кабели?
- Корректна ли настройка AUDIO SELECT <ВЫБРАТЬ АУДИО ВХОД> в меню SETUP <УСТАНОВКА>? (См. стр. 20.)
- Подключен ли кабель наушников (и т.п.) к разъему для наушников?

#### Звук потрескивает.

 Убавьте громкость.
 С некоторыми входными устройствами на большой громкости звук может воспроизводиться с потрескиванием.

#### Нестабильное видеоизображение.

• Сигнал может быть несовместимым.

## Видеосигнал с входа DisplayPort отображается некорректно.

- Является ли применяемый вами кабель DisplayPort сертифицированным? Используйте кабель, входящий в комплект поставки. Монитор не будет работать с кабелем, который не отвечает стандартам.
- Совместим ли подаваемый входной сигнал с этим монитором? (См. стр. 30.)

#### Изображение на экране выводится некорректно даже после изменения установки опции DisplayPort STREAM.

- Попробуйте перезапустить монитор и компьютер.
- Поддерживает ли видеокарта опцию MST
- <МНОГОПОТОЧН. РЕЖИМ>? Если нет, то установите SST <ОДНОПОТОЧНЫЙ РЕЖИМ>.

### Кнопки управления не работают.

Изображение отсутствует.

- Внешние источники мощных помех могут препятствовать нормальной работе. Отключите питание и включите его снова, выждав не менее 5 секунд, после чего проверьте работоспособность.
- Когда вы открываете экран или очищаете экран, синхронизация отображения экранов слева и справа может слегка нарушена; однако, это не является признаком неполадок.

#### LED-питания мигает красным цветом. В углу экрана появляется "STATUS [xxxx]" <СТАТУС [xxxx]>.

 Проблема в оборудовании. Отключите монитор и отправьте заявку на ремонт своему дилеру ASUS. (Когда STATUS ALERT <ОПОВЕЩЕНИЕ О СТАТУСЕ> установлено в OSD & LED. Это зависит от настройки.)

#### При отображении "AUTO DIMMING" <АВТ.УМЕНЬШ.ЯРК.>.

- В случае чрезмерного увеличения температуры внутри монитора яркость подсветки уменьшается автоматически для того, чтобы предотвратить дальнейшее повышение температуры. Если вы в тот момент, когда монитор находится в этом состоянии, попытаетесь при помощи кнопка регулировки яркости (△ / ▽) отрегулировать яркость, появится надпись "AUTO DIMMING" <АВТ.УМЕНЬШ.ЯРК.> и вы не сможете изменить яркость.
- Устраните причину чрезмерного повышения температуры.

#### Монитор издаёт звук потрескивания.

 Иногда вы можете слышать звук потрескивания из монитора. Это происходит, когда корпус монитора расширяется или сжимается в соответствии с изменениями температуры. Это не влияет на работу монитора.

## LED- индикатор питания мигает поочерёдно красным и зелёным цветом.

#### Когда в углу экрана появляется надпись "TEMPERATURE" <ТЕМПЕРАТУРА>.

- В случае чрезмерного увеличения температуры внутри монитора яркость подсветки автоматически уменьшается для того, чтобы предотвратить возникновение проблем, связанных с высокой температурой. Когда это происходит, на экране отображается "TEMPERATURE" <TEMПЕРАТУРА> и попеременно начинают загораться красный и зеленый LED- индикатор питания. (Когда TEMPERATURE ALERT <ОПОВЕЩЕНИЕ О ТЕМПЕРАТУРЕ> установлено в OSD & LED. Это зависит от настройки.)
- В случае дальнейшего роста температуры внутри монитора последний автоматически переходит в режим ожидания. (Красный и зеленый LED- индикатор питания продолжают попеременно загораться.)
- Устраните причину чрезмерного повышения температуры.
  - Если монитор переходит в режим ожидания изза роста температуры, то для возвращения в нормальный режим работы выключите основной выключатель питания, а затем включите его снова.
     Однако монитор снова перейдёт в режим ожидания, если не устранена причина перегрева.
  - Проверьте, не расположен ли монитор в месте, где может происходить резкий подъём температуры.
     Температура внутри монитора быстро растёт в случае, если заблокированы вентиляционные отверстия монитора. (См. стр. 7.)
  - Температура внутри монитора быстро растёт, если внутри монитора или вокруг вентиляционных отверстий скапливается пыль. Если возможно, удалите пыль. Обратитесь к дилеру компании ASUS с просьбой об удалении скопившейся внутри монитора пыли.

## Спецификации

| ■Спецификац  | ии изделия                                                                | PQ321QE                                                                                                    |  |  |  |
|--------------|---------------------------------------------------------------------------|----------------------------------------------------------------------------------------------------|--|--|--|
| Дисплей      | Размер панели (по диагонали)                                              | 31,5" (80,1 см) 16:09                                                                                                    |  |  |  |
|              | Площадь просмотра (ШхВ)                                                   | 697.92 x 392.58                                                                                                    |  |  |  |
|              | Подсветка панели / тип                                                    | W-LED / IGZO                                                                                                    |  |  |  |
|              | Поверхность дисплея (без<br>бликов/с бликами)                             | Без бликов                                                                                                    |  |  |  |
|              | Цветовая насыщенность                                                     | 80% (CIE 1976), 72% (CIE 1931)                                                                                                    |  |  |  |
|              | Разрешение                                                                | 3840 x 2160                                                                                                    |  |  |  |
|              | Шаг пикселя                                                               | 0,182 мм                                                                                                    |  |  |  |
|              | Яркость (Макс.)                                                           | 350 кд/м2                                                                                                    |  |  |  |
|              | Контрастность (номинальная)                                               | 800:1                                                                                                    |  |  |  |
|              | Угол обзора (CRº10)                                                       | 176 / 176                                                                                                    |  |  |  |
|              | Отображаемые цвета                                                        | 1073.7 М (10 бит)                                                                                                    |  |  |  |
|              | Время отклика                                                             | 8 мс (серый-серый)                                                                                                    |  |  |  |
| Аудиофункции | Стереодинамики                                                            | 2 x 2 BT, RMS                                                                                                    |  |  |  |
| Вход         | ПК                                                                        | DisplayPort x 1                                                                                                    |  |  |  |
|              | Audio                                                                     | 3,5-мм стерео мини-джек х 1                                                                                                    |  |  |  |
|              | Последовательный порт (RS-<br>232C)                                       | 3,5-мм мини-джек х 1                                                                                                    |  |  |  |
| Выход        | Audio                                                                     | 3,5-мм стерео мини-джек х 1                                                                                                    |  |  |  |
| Питание      | Потребляемая мощность*                                                    | 99Вт                                                                                                    |  |  |  |
|              | Режим энергосбережения                                                    | <0,5 Вт                                                                                                    |  |  |  |
|              | Выключения питания                                                        | <0,5 Вт                                                                                                    |  |  |  |
|              | Напряжение                                                                | 100-240В, 50/60 Гц                                                                                                    |  |  |  |
| Механическая | Наклон (угол)                                                             | ++25 ~ -5.                                                                                                    |  |  |  |
| конструкция  | Поворот (угол)                                                            | ++45 ~ -45                                                                                                    |  |  |  |
|              | Регулировка высоты (мм)                                                   | 150 мм                                                                                                    |  |  |  |
|              | Настенное крепление VESA<br>(мм)                                          | 200 х 200 мм                                                                                                    |  |  |  |
| Security     | Замок Kensington                                                          | Да                                                                                                    |  |  |  |
| Размеры      | Phys. Размеры с подставкой<br>(ШхВхГ)                                     | 750 х 489 х 256 мм                                                                                                    |  |  |  |
|              | Phys. Размеры без подставки<br>(ШхВхГ) (для настенного<br>крепления VESA) | 750 х 441 х 35 мм                                                                                                    |  |  |  |
|              | Размеры упаковки (ШхВхГ)                                                  | 990 х 558 х 230 мм                                                                                                    |  |  |  |
| Bec          | Вес нетто (прибл.)                                                        | 13 Кг                                                                                                    |  |  |  |
|              | Вес брутто (прибл.)                                                       | 17 Кг                                                                                                    |  |  |  |
| Аксессуары   |                                                                           | Блок питания, шнур питания, кабель DisplayPort, гарантийный талон, руководство по установке, кабель RS-232C (Ф3.5 minijack), кабельный зажим, горизонтальный стикер (кнопки) |  |  |  |
| Сертификаты  |                                                                           | WEEE, RoHS, CE, EAC                                                                                                    |  |  |  |

\*1 огда монитор работает от 19 В пост. тока: 88 Вт

В соответствии с нашей политикой постоянного улучшения наших изделия, корпорация ASUS оставляет за собой право вносить изменения в дизайн и спецификации изделия без предварительного уведомления. Указанные значения технических характеристик являются номинальными значениями среднестатистического прибора. Возможны некоторые отклонения от этих значений у отдельных приборов.

#### ■Чертежи с указанием размеров

Имейте в виду, что указанные значения являются приблизительными.

• Горизонтальная ориентация

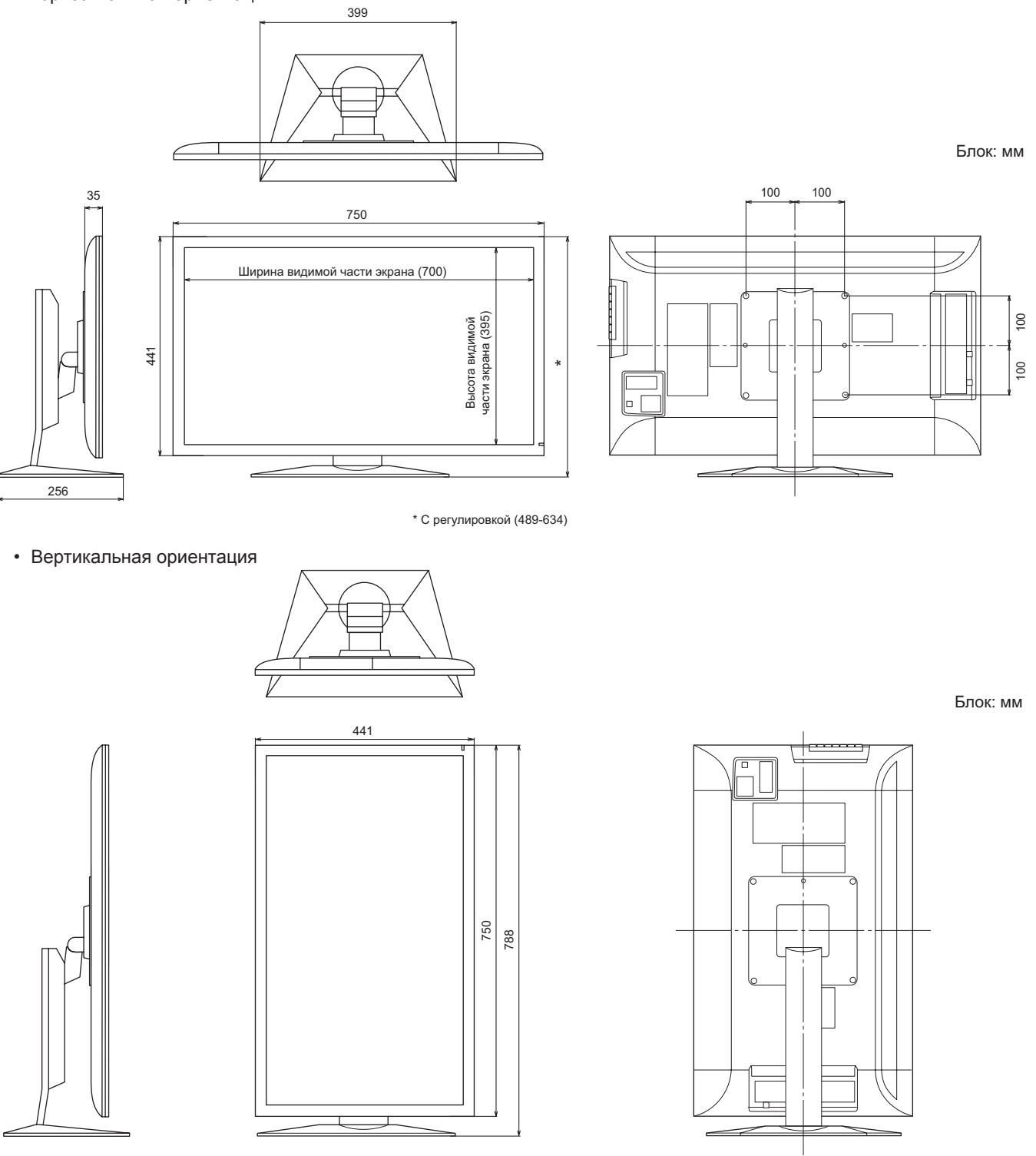

При креплении монитора убедитесь, что используются кронштейны для крепления к стене, совместимые с методом крепления VESA. ASUS рекомендует использовать винты М6 и затяжку винтов.

Обратите внимание, что глубина отверстия для винта в мониторе равна 10 мм. Слабое крепление может привести к падению изделия, что, в свою очередь, может стать причиной серьезных травм людей, а также привести к повреждению изделия. Длина винта должна быть такой, чтобы из отверстия в мониторе выступало не менее 8 мм резьбы. Используйте кронштейн, отвечающий критериям стандарта UL1678 и способный выдержать как минимум 4-кратный вес монитора.

| ■Совместимая синхронизация сигналов (I | ПК | ) |
|----------------------------------------|----|---|
|----------------------------------------|----|---|

| Разрешение экрана |           | Vsync | DisplayPort        |
|-------------------|-----------|-------|--------------------|
| VESA              | 640×480   | 60Гц  | Да                 |
|                   |           | 72Гц  | Да                 |
|                   |           | 75Гц  | Да                 |
|                   | 800×600   | 56Гц  | Да                 |
|                   |           | 60Гц  | Да                 |
|                   |           | 72Гц  | Да                 |
|                   |           | 75Гц  | Да                 |
|                   | 848×480   | 60Гц  | Да                 |
|                   | 1024×768  | 60Гц  | Да                 |
|                   |           | 70Гц  | Да                 |
|                   |           | 75Гц  | Да                 |
|                   | 1152×864  | 75Гц  | Да                 |
|                   | 1280×768  | 60Гц  | Да                 |
|                   |           | 75Гц  | Да                 |
|                   | 1280×800  | 60Гц  | Да                 |
|                   | 1280×960  | 60Гц  | Да                 |
|                   | 1280×1024 | 60Гц  | Да                 |
|                   |           | 75Гц  | Да                 |
|                   | 1360×768  | 60Гц  | Да                 |
|                   | 1400×1050 | 60Гц  | Да                 |
|                   | 1600×1200 | 60Гц  | Да                 |
|                   | 1680×1050 | 60Гц  | Да                 |
|                   | 1920×1200 | 60Гц  | Да                 |
|                   | 3840×2160 | 24Гц  | Да                 |
|                   |           | 25Гц  | Да                 |
|                   |           | 30Гц  | Да                 |
|                   |           | 50Гц  | Да <sup>*2*3</sup> |
|                   |           | 60Гц  | Да*2*3             |
| Широкий           | 1280×720  | 60Гц  | Да                 |
|                   | 1920×1080 | 60Гц  | Да                 |
| US TEXT           | 720×400   | 70Гц  | Да                 |

\*1 Отображает уменьшенное изображение, кроме режима "Dot by Dot". В режиме "Dot by Dot" изображение обрезается до размеров панели, а затем отображается.

\*2 При использовании многопоточного режима.

\*3 Для отображения левого и правого экранов используются сигналы 1920 х 2160.

Все совместимы только при нечересстрочной развёртке. Взависимости от присоединенного ПК изображения могут отображаться не так как нужно, даже если на вход подаётся совместимый сигнал, описанный выше.

### ■DDC (plug and play)

Данный монитор поддерживает стандарт VESA DDC (Display Data Channel).

DDC - это стандарт сигналов (plug and play) для подключения мониторов к компьютерам. При этом они самостоятельно обмениваются информацией о разрешении и других параметрах. Данная функция может использоваться в случае, если компьютер поддерживает стандарт DDC и сконфигурирован таким образом, чтобы определять мониторы, поддерживающие функцию plug and play.

Имеется несколько разновидностей стандарта DDC, в зависимости от метода обмена данными. Данный монитор поддерживает стандарт DDC2B.

#### ■Контакты входного разъема DisplayPort (DisplayPort 20 контактов)

|    | 19 17 15 13 | 11 9 7 5 3 1 |
|----|-------------|--------------|
| l  |             | 1 1 8 6 4 2  |
| // |             |              |

| Номер | Функция     | Номер | Функция                             |
|-------|-------------|-------|-------------------------------------|
| 1     | MainLane 3- | 11    | ЗАЗЕМЛ                              |
| 2     | ЗАЗЕМЛ      | 12    | MainLane 0+                         |
| 3     | MainLane 3+ | 13    | ЗАЗЕМЛ                              |
| 4     | MainLane 2- | 14    | ЗАЗЕМЛ                              |
| 5     | ЗАЗЕМЛ      | 15    | Aux +                               |
| 6     | MainLane 2+ | 16    | ЗАЗЕМЛ                              |
| 7     | MainLane 1- | 17    | Aux -                               |
| 8     | ЗАЗЕМЛ      | 18    | Обнаружение горячего<br>подключения |
| 9     | MainLane 1+ | 19    | ЗАЗЕМЛ                              |
| 10    | MainLane 0- | 20    | 3,3 B                               |

# Меры предосторожности при креплении (Для дилеров и инженеров по обслуживанию ASUS)

- При установке, снятии или перемещении монитора следует убедиться, что эту работу выполняют не менее 2 человек.
- Убедитесь, что вы используете настенный кронштейн, спроектированный или предназначенный для крепления данного монитора.
- Данный монитор проектировался для установки на бетонные стены или колонны. Для крепления к конструкциям из других материалов, таких как оштукатуренные стены/тонкие пластмассовые панели/ деревянные панели, необходимо до установки выполнить определенные работы по их укреплению. Данный монитор и крепежные кронштейны должны устанавливаться на стену, которая может выдержать как минимум 4-кратный вес монитора. Установку необходимо выполнять, используя подходящий для материала и конструкции метод.
- Для крепления кронштейнов, совместимые со стандартом VESA следует использовать винты M6, длина которых на 8-10 мм больше толщины крепежного кронштейна.
- Не используйте ударную отвертку.
- При перемещении монитора обязательно удерживайте его снизу и по бокам. Не держите монитор за ЖК панель или углы. Это может привести к повреждению изделия, его неисправности или к травмированию людей.
- Запрещается использовать какие-либо другие отверстия для крепежных винтов, за исключением отверстий VESA.

### ■Снятие соединительной пластины

#### Внимание

- Соединительная пластина предназначена только для использования с этим монитором. Не применяйте ее с другими устройствами.
- 1. Расстелите толстую мягкую ткань (например, одеяло), которая предотвратит повреждение ЖКпанели, на плоской поверхности, на которой помещается весь монитор, и положите монитор на ткань ЖК-панелью вниз.
- 2. Снимите винты (х4) крепления соединительной пластины и затем саму соединительную пластину.

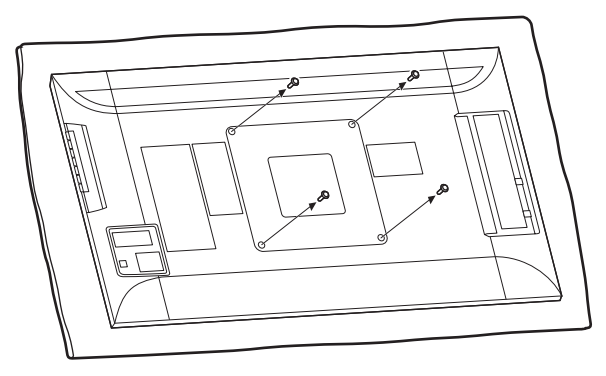

### ■Во избежание опрокидывания

#### Внимание

- Чтобы снизить риск травм и повреждений, вызванных опрокидыванием или падением изделия при землетрясении или подобных ситуациях, примите меры для предотвращения опрокидывания и падения.
- Если стена или поверхность, на которой установлен монитор, недостаточно прочны, эффективность предпринимаемых мер по предотвращению падения/ опрокидывания будет значительно снижена. Укрепите должным образом стену или поверхность.
   Меры по предотвращению падения/опрокидывания предназначены для уменьшения опасности травм и повреждений при землетрясении, однако эффективность этих мер при землетрясении любой силы не гарантируется.
- Перед осуществлением мер по предотвращению опрокидывания, вставьте все кабели в разъемы.

#### Закрепите на стене или стойке

 Прикрепите имеющийся в продаже рым-болт (болт с ушком для крепления стропы или шнура) к стене или стойке.

Убедитесь, что рым-болт надежно закреплен и не выпадает.

#### • Вид монитора сверху

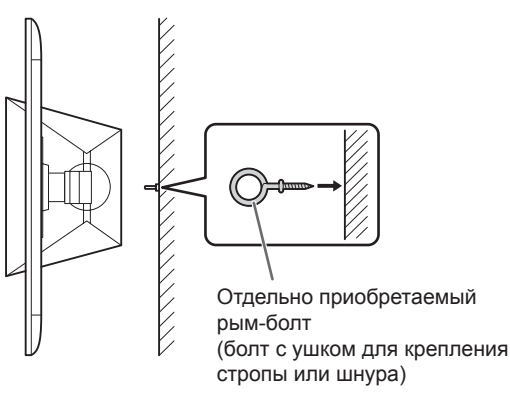

- 2. Для закрепления монитора проденьте отдельно приобретенный шнур необходимой прочности через крепления для троса и кольцо рым-болта на стене или стойке.
  - Вид монитора сверху

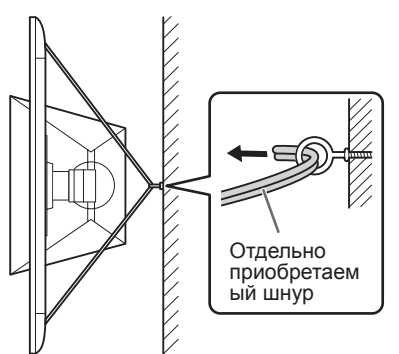

• Вид монитора сзади

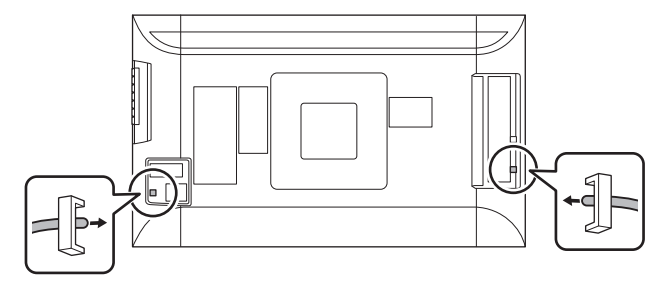

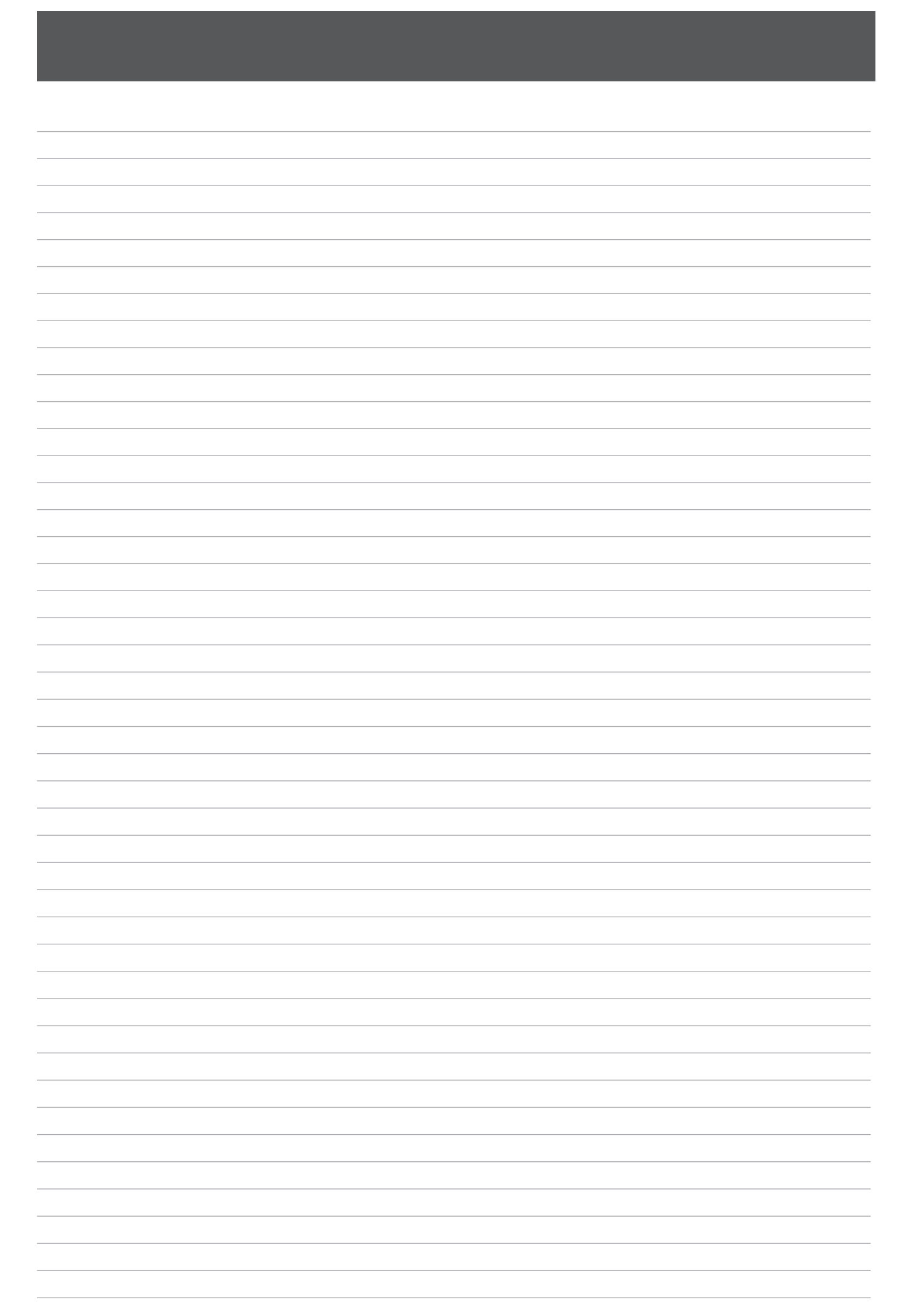

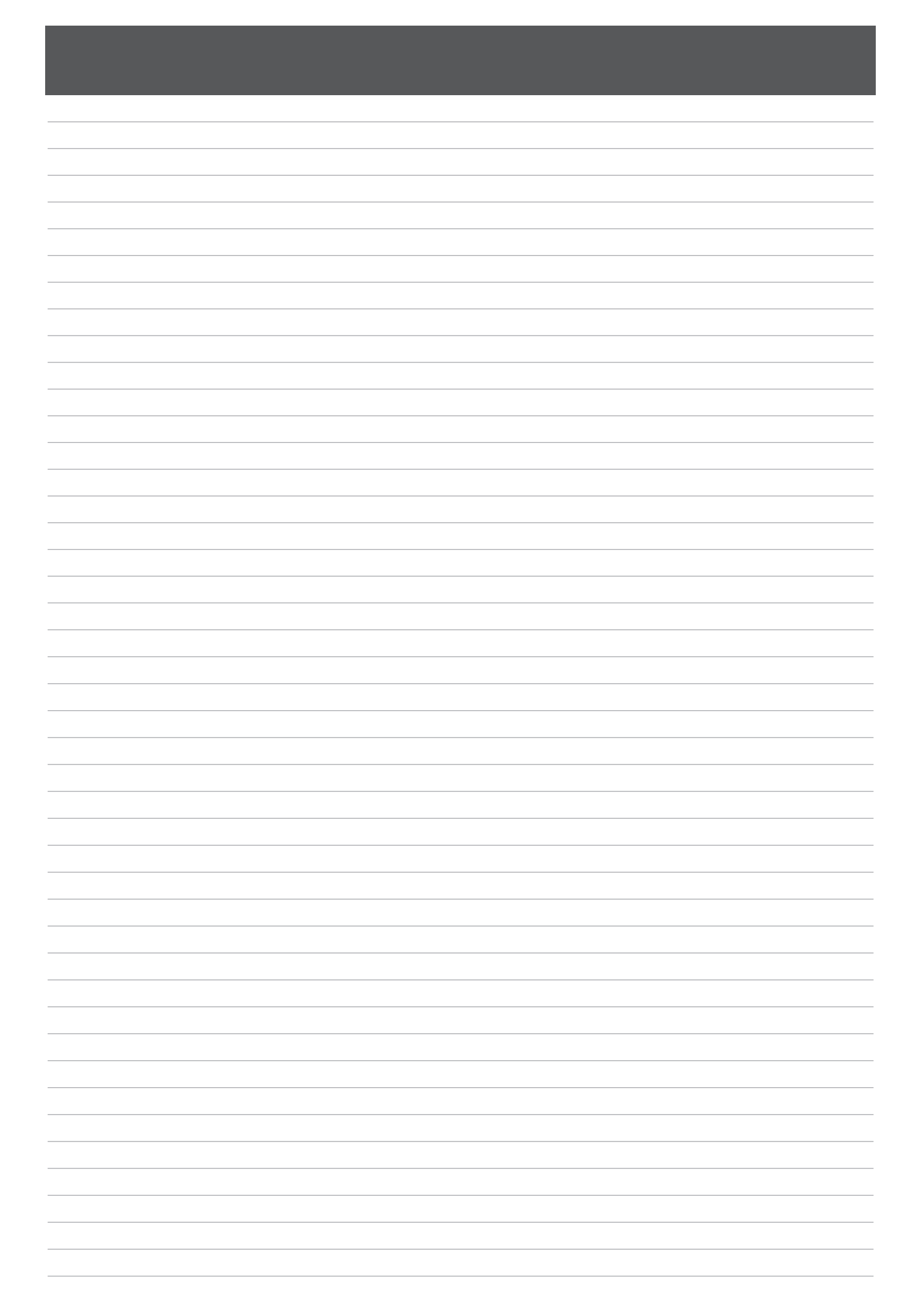

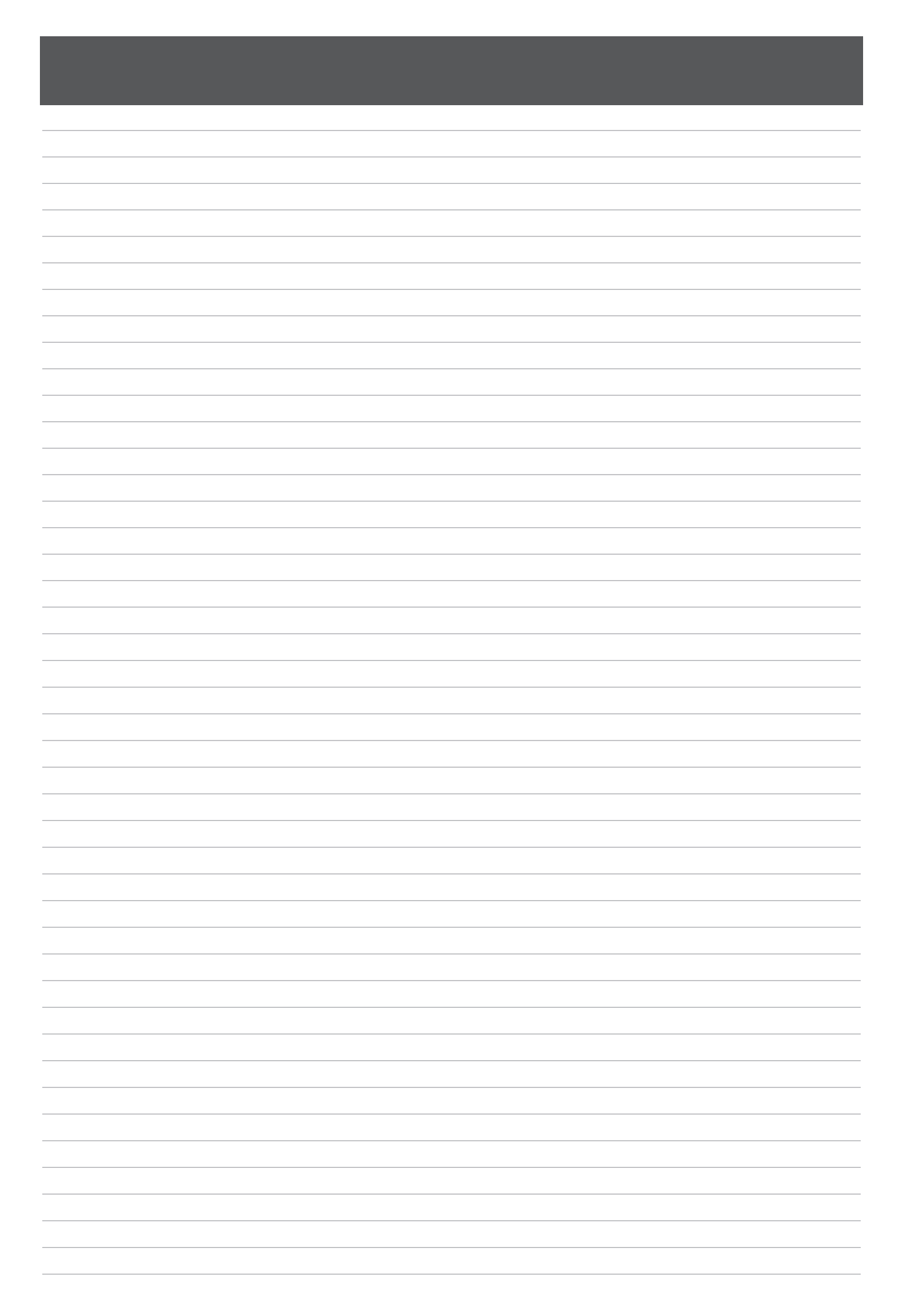

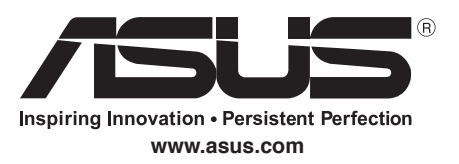